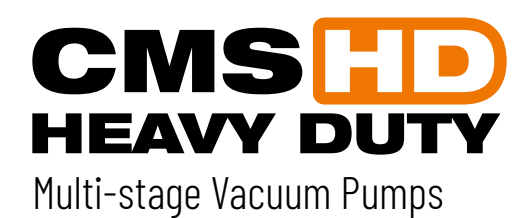

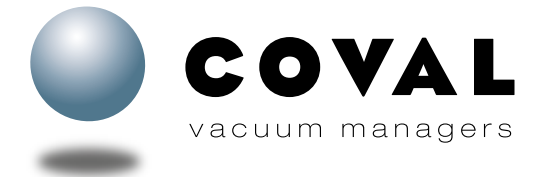

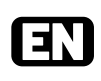

## **OPERATING INSTRUCTIONS**

This manual is intended for users of the **CMS HD** series Heavy Duty multi-stage vacuum pumps.

They include information on how to integrate vacuum pumps, as well as on their use and maintenance.

The operating instructions were originally drafted in French (original version).

They must be kept for any future use.

Subject to technical changes, mistakes or printing errors.

For any additional information, please contact COVAL:

International:

- USA: • E-mail: contact-us@coval.com
- E-mail: <u>coval@coval.com</u>
   Tel: +33 (0)4 75 59 91 91
- Tel: (919) 233 4855
- **COVAL S.A.S.** (Head Office) ZA Les Petits Champs 10 allée Jean-Baptiste Venturi 26120 Montélier France
- Web : <u>www.coval.com</u>
- **COVAL VACUUM TECHNOLOGY INC.** 901 Jones Franklin Road Suite 100 Raleigh, NC 27606
- Web: <u>www.coval-inc.com</u>

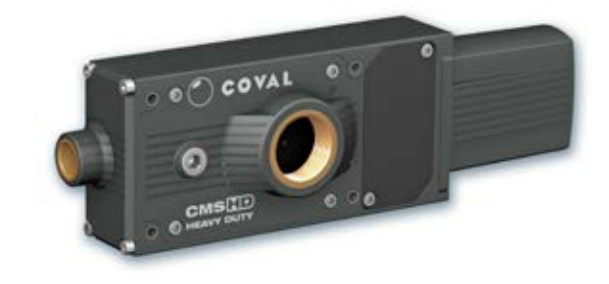

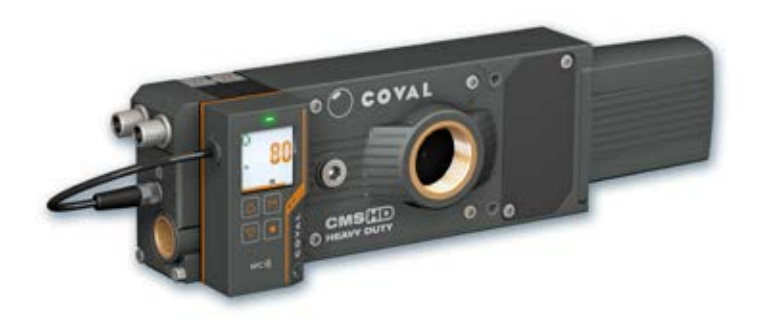

**NFC )))) ⊗ IO**-Link

## PRIOR TO COMMISSIONING THIS PRODUCT, PLEASE CAREFULLY READ THIS MANUAL AND FOLLOW THE INSTRUCTIONS.

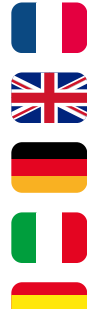

Retrouvez tous les documents en différentes langues sur le site COVAL : https://doc.coval.com/CMSHD

All documents are available in multiple languages on the COVAL website: <a href="https://doc.coval.com/CMSHD">https://doc.coval.com/CMSHD</a>

Finden Sie alle Dokumente in verschiedenen Sprachen auf der COVAL-Homepage: <u>https://doc.coval.com/CMSHD</u>

Tutti i documenti nelle differenti lingue sono presenti sul sito COVAL: https://doc.coval.com/CMSHD

Podrá encontrar todos los documentos en diferentes idiomas en la página web de COVAL: https://doc.coval.com/CMSHD

## SUMMARY

| 1.      | IMPORTANT INFORMATION                           |
|---------|-------------------------------------------------|
| 2.      | INSTRUCTIONS FOR USE AND SAFETY                 |
| 2.1.    | ASSEMBLY/DISASSEMBLY                            |
| 2.2.    | SAFETY INSTRUCTIONS                             |
| 2.3.    | NAMEPLATE                                       |
| 3.      | MAIN FUNCTIONS OF CMS HD VACUUM PUMPS4          |
| 4.      | OVERVIEW OF CONFIGURATIONS5                     |
| 5.      | LAYOUT6                                         |
| 5.1.    | CMS HD "TAILOR-MADE" SOLUTION6                  |
| 5.2.    | LAYOUT OF A CMS HD WITH CONTROL + REMOTE HMI    |
|         | ACCESSORY                                       |
| 6.      | TECHNICAL DATA8                                 |
| 6.1.    | INTEGRATED FUNCTIONS 8                          |
| 6.2.    | PRIMARY FUNCTIONS OF MULTI-STAGE TECHNOLOGY     |
| 6.3.    | PERFORMANCE CHARACTERISTICS8                    |
| 6.4.    | GENERAL CHARACTERISTICS 9                       |
| 6.5.    | DIMENSIONS AND INSTALLATION 10                  |
| 7.      | FINDING YOUR MODULE                             |
| 8.      | ELECTRICAL CONNECTIONS12                        |
| 9.      | CONNECTIONS 13                                  |
| 9.1.    | PRESSURE SUPPLY CONNECTION 13                   |
| 9.2.    | VACUUM CIRCUIT CONNECTION 13                    |
| 10.     | EQUIPMENT OPTIONS FOR EXHAUST14                 |
| 10.1.   | THREE EQUIPMENT OPTIONS 14                      |
| 10.2.   | MOUNTING EQUIPMENT ON FRONT PANEL OF CMS HD FOR |
|         | EXHAUST AT 90° ANGLE                            |
| 11.     | INSTALLING AND OPERATING REMOTE HMI             |
|         | (ACCESSORY)16                                   |
| 11.1.   | DIMENSIONS                                      |
| 11.2.   | INSTALLING THE REMOTE HMI 16                    |
| 11.3.   | FRONT PANEL DIALOG 16                           |
| 11.4.   | CONFIGURING A REMOTE HMI17                      |
| 12.     | HMI DETAILS AND FEATURES18                      |
| 12.1.   | MAIN SCREEN                                     |
| 12.1.1. | Powering on                                     |
| 12.1.2. | Details of the main screen                      |
| 12.1.3. | Keypad functions                                |
| 13.     | SUMMARY OF FUNCTIONS 19                         |
| 13.1.   | ACCESSING LIVE DIAGNOSTIC DATA                  |
| 13.2.   | MENU TREE                                       |
| 14.     | LOCKING/UNLOCKING THE KEYPAD                    |
| 15.     | PROCESS SETTINGS                                |
| 15.1.   | SETTING THRESHOLD 1                             |
| 15.2.   | AUTO BLOW-OFF                                   |

| 16.     | USER SETTINGS                                           | 22 |
|---------|---------------------------------------------------------|----|
| 16.1.   | LANGUAGE                                                | 22 |
| 16.2.   | SCREEN                                                  | 22 |
| 16.3.   | UNITS                                                   | 22 |
| 17.     | DEVICE SETTINGS                                         | 22 |
| 17.1.   | INPUT/OUTPUT SWITCHING MODE: PNP OR NPN                 | 22 |
| 17.2.   | NO/NC                                                   | 23 |
| 17.3.   | CONFIGURABLE DO2 OUTPUT                                 | 23 |
| 18.     | DIAGNOSTIC                                              | 23 |
| 18.1.   | DEVICE INFO                                             | 23 |
| 18.2.   | CYCLE COUNTERS                                          | 23 |
| 18.3.   | VACUUM NETWORK TEST                                     | 24 |
| 18.4.   | MANUAL MODE                                             | 26 |
| 18.5.   | CALIBRATION                                             | 26 |
| 18.6.   | RESET SETTINGS                                          | 26 |
| 19.     | EVENTS AND ALARMS                                       | 27 |
| 20.     | IO-LINK PARAMETER SETTINGS                              | 28 |
| 20.1.   | IO-LINK COMMUNICATION                                   | 28 |
| 20.2.   | CYCLICAL DATA (PDI/PDO)                                 | 28 |
| 20.3.   | ACYCLICAL DATA                                          | 29 |
| 21.     | NFC                                                     | 31 |
| 21.1.   | TECHNICAL DATA                                          |    |
| 21.2.   | USING NFC                                               |    |
| 21.3.   | FUNCTIONALITY                                           |    |
| 21.4.   | DOWNLOADING THE COVAL VACUUM MANAGER NFC                |    |
|         | APP                                                     |    |
| 22.     | MAINTENANCE                                             | 32 |
| 22.1.   | TROUBLESHOOTING                                         | 32 |
| 22.2.   | MAINTENANCE PROCEDURES                                  | 33 |
| 22.2.1. | Cleaning the filter screen on the compressed air supply | 33 |
| 22.2.2. | Cleaning the Vacuum Filter and the Vacuum Check Valve   | 33 |
| 22.2.3. | Cleaning the Multi-stage Venturi Profiles               | 35 |
| 22.2.4. | Replacing the Solenoid Valves                           | 36 |
| 22.2.5. | Replacing the Pressure Connection End Plate             | 36 |
| 22.2.6. | Replacing the Valve Block                               | 36 |
| 22.2.7. | Replacing the Exhaust Options                           | 37 |
| 23.     | SPARE PARTS                                             | 38 |
| 24.     | GLOSSARY                                                | 43 |
| 25.     | WARRANTY                                                | 43 |
| 26.     | RECYCLING                                               | 43 |
| 27.     | EC DECLARATION                                          | 44 |
| 28.     | CERTIFICATES/TESTS                                      | 44 |

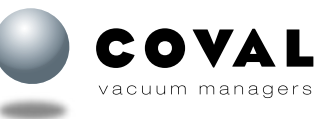

## **1. IMPORTANT INFORMATION**

- This document contains important instructions and information regarding the product's various operational phases:
- Transport, storage, commissioning and decommissioning
- Use and maintenance
- The operating instructions correspond to the product actually delivered.

This document is part of the product and the following information must be observed:

- Please carefully read this document and observe the instructions to ensure safe installation, optimal operation of the product, and to avoid any malfunction
- Please keep the document within reach of the product so that the staff can easily access it.

#### Important:

- Failure to observe the instructions specified in this document may lead to injury or even death!
- COVAL will not be held liable for any damage or breakdown as a consequence of failure to observe instructions.

For any additional information, please contact COVAL:

#### International:

USA:

- E-mail: <u>coval@coval.com</u>
   Tel.: +33 (0)4 75 59 91 91
- E-mail: <u>contact-us@coval.com</u>
   Tel: (919) 233 4855
- 2. INSTRUCTIONS FOR USE AND SAFETY

#### 2.1. ASSEMBLY/DISASSEMBLY

Only qualified personnel is authorized to use the components. Such personnel must be trained in the following areas:

- Applicable safety rules and requirements for using components and installing them in devices, machines, and machine lines.
- Appropriate handling of components and their respective products.
- Proper use with the operating materials.
- The latest applicable EC directives, legislations, decrees and standards, as well as the current technical standards.

The improper use of components with other operating materials than those defined, other voltages, or under other environmental conditions can lead to failure, damage, and injury.

This list is considered an overview and does not claim to be exhaustive. Users can complement it according to their particular needs.

#### 2.2. SAFETY INSTRUCTIONS

In order to ensure flawless installation and operation, the following rules must also be observed:

- The components must be carefully removed from their packaging.
- The components must be protected against any and all damage.
- During installation and maintenance work, remove the voltage and pressure from the Venturi pump and ensure that unauthorized personnel cannot restart it.
- Any attempt to alter the components is strictly prohibited.
- The area surrounding the components and the location where used must be kept clean.
- Standing under the payload being handled by the vacuum pump and in its pathway is strictly prohibited.
- Only the fittings/connectors provided may be used.
- During installation, only use flexible tubes and tubes that are suitable for the specific operating material (tubes that come loose or electrical connection lines constitute a major safety hazard—including risk of death!).
- Conductive and live cables lines must be insulated, of appropriate size, and properly installed.
- Pneumatic and electric lines must be connected to the component in a stable and safe manner.
- Prevent any physical contact with electric parts (protect electrical contacts).
- Only use the available fastening means described in section 6.5.
- Always observe the latest applicable directives, regulations, and standards as well as the current technical standards for suggested use.
- Wherever necessary, users must take specific measures to meet the requirements of applicable directives, legislations, regulations, and standards as well as the current technical standards.

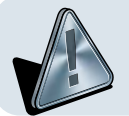

Failure to observe the above safety instructions may lead to failure, damage, and injury—even risk of death. The components of the device that are no longer in working order must be recycled in an environmentally-friendly manner (refer to section 26)!

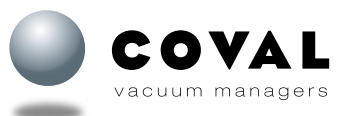

#### 2.3. NAMEPLATE

The nameplate is affixed to the left side of the vacuum pump and under the silencer so that it is legible at all times.

It includes the following information:

- Product part number
- Serial number
- Optimal operating pressure
- Supply voltage
- Pneumatic symbol with the location of the various ports found on the product:
  - 1/ Pneumatic supply
  - 2/ Vacuum outlet
- 3/ Venturi exhaust
- Datamatrix code containing the part number and serial number of the vacuum pump.

## **3. MAIN FUNCTIONS OF CMS HD VACUUM PUMPS**

COVAL's CMS HD series of multi-stage heavy duty vacuum pumps for industry specific applications are the result of many years of listening to feedback from manufacturers, integrators, and users in the food, packaging, and robotics industries.

The CMS HD multi-stage vacuum pumps meet customer expectations in terms of power, robustness, ease of configuration and use, communication, and modularity. The series achieves this while remaining compact and light for simplified integration in a smart factory.

CMS HD vacuum pumps have the following characteristics:

- Vacuum generated by a Venturi effect (maximum negative pressure: -80 kPa, i.e. 80% vacuum)
- With or without vacuum and blow-off control
- Vacuum control: NC or NO
- Blow-off: Standard or powerful, controlled or automatic timed
- With or without vacuum switch
- Digital inputs/outputs mode (SIO) / IO-Link

Remote HMI option features the following:

- High-visibility color display with clear multi-lingual messages and straightforward settings menu
- Easy setup made possible by NFC technology and COVAL Vacuum Manager mobile app

#### PRESCRIBED USE

CMS HD vacuum pumps are designed to generate vacuum for gripping and handling parts using suction cups. Authorized gases: only non-hazardous gases such as air and nitrogen.

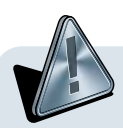

Once the device is installed, make sure that the device remains clear of any moving parts.

-4-

CMS HD vacuum pumps are not suitable for the following purposes:

- Transporting liquids or granules
- · Filling compressed air tanks, driving pressure elements (valves, cylinders, etc.)
- Vacuuming dangerous materials
- Vacuuming any aggressive gases or products
- Handling people or animals
- Usage in environments subject to explosion hazard
- Usage in medical applications

COVAL is not liable for any damage resulting from improper use of the vacuum pump.

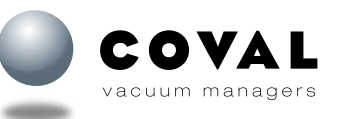

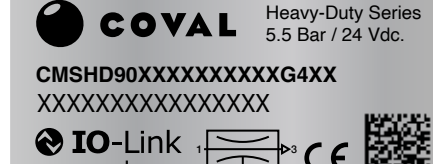

ww.coval.com

## **4. OVERVIEW OF CONFIGURATIONS**

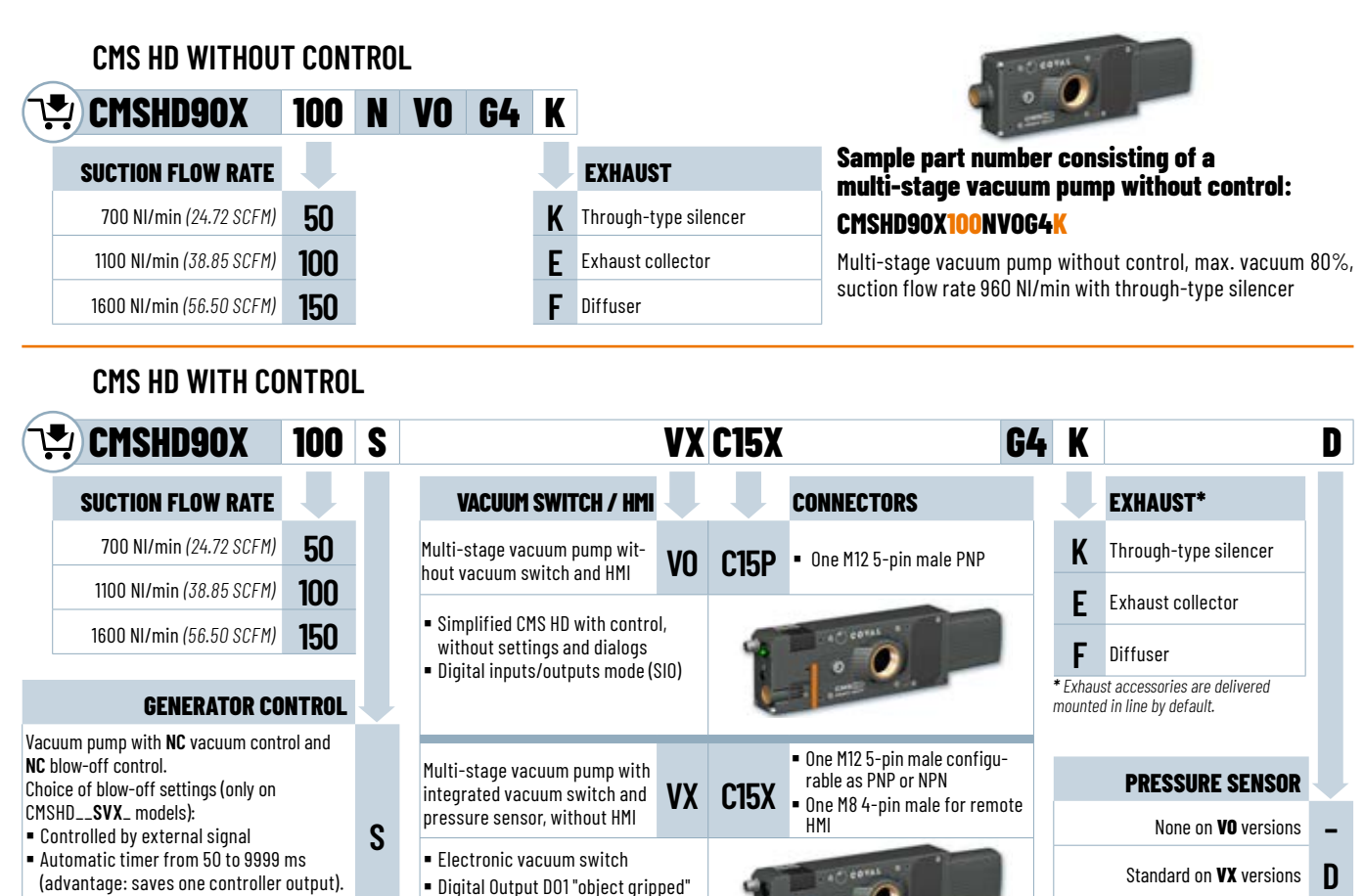

24 V DC / NO

10-Link

V

#### Sample part number consisting of a multi-stage vacuum pump with control:

#### CMSHD90X100SVXC15XG4FD

Vacuum pump with **NO** vacuum control and

Blow-off controlled by external signal

NC blow-off control.

Multi-stage vacuum pump with control, max. vacuum 80%, suction flow rate 1100 NI/min (38.85 SCFM), NC vacuum and blow-off control, one M12 5-pin connector and one M8 4-pin connector, with diffuser.

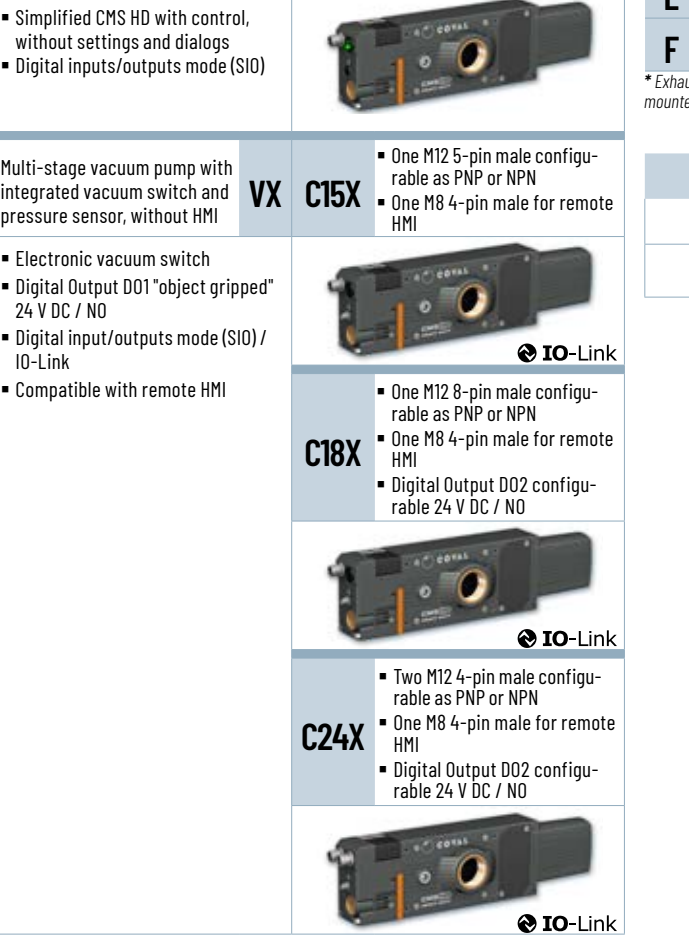

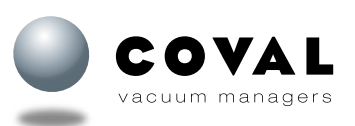

## **5. LAYOUT**

5.1. CMS HD "TAILOR-MADE" SOLUTION

Different configurations available for the exhaust:

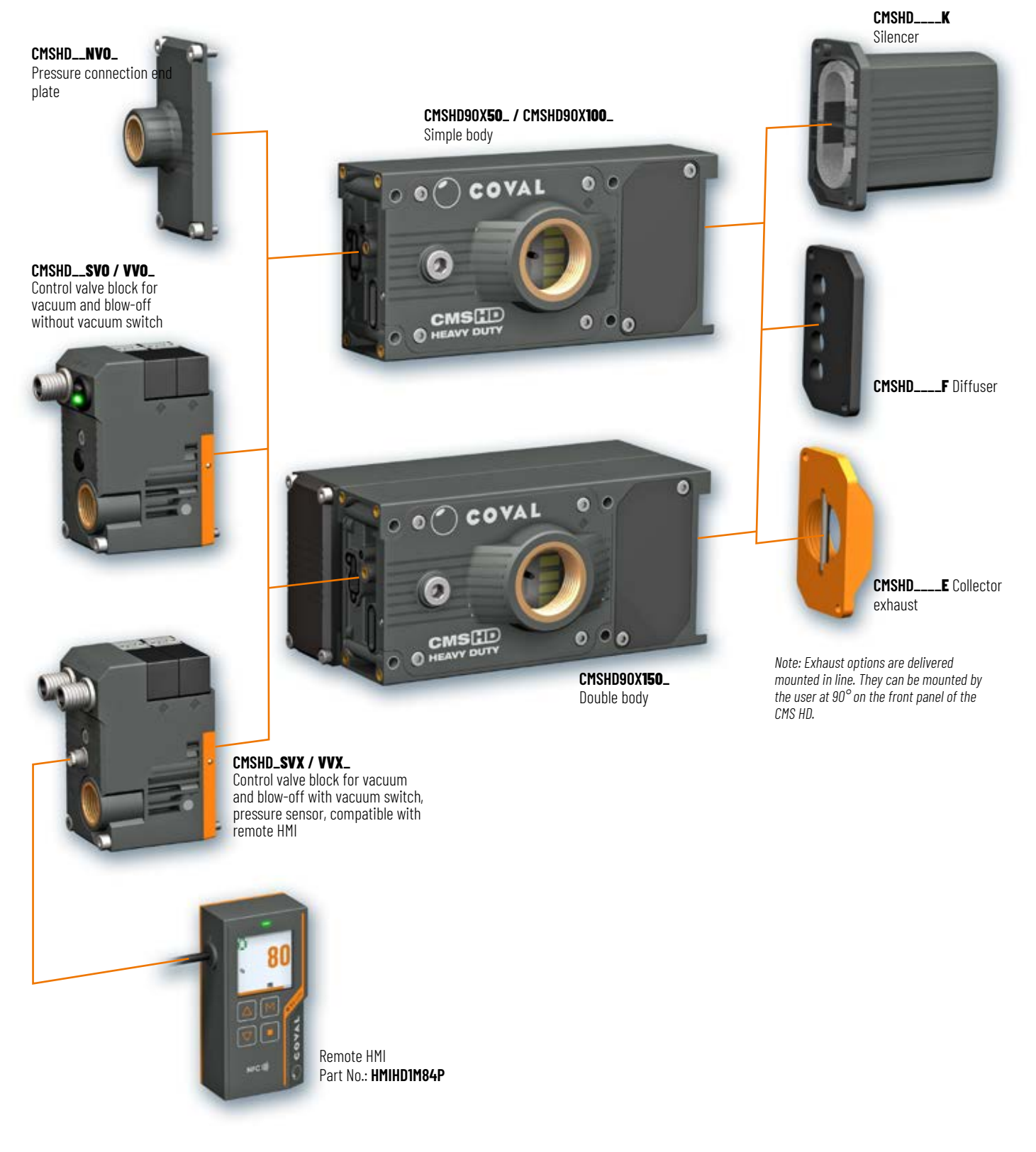

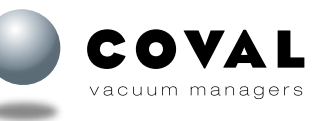

#### 5.2. LAYOUT OF A CMS HD WITH CONTROL + REMOTE HMI ACCESSORY

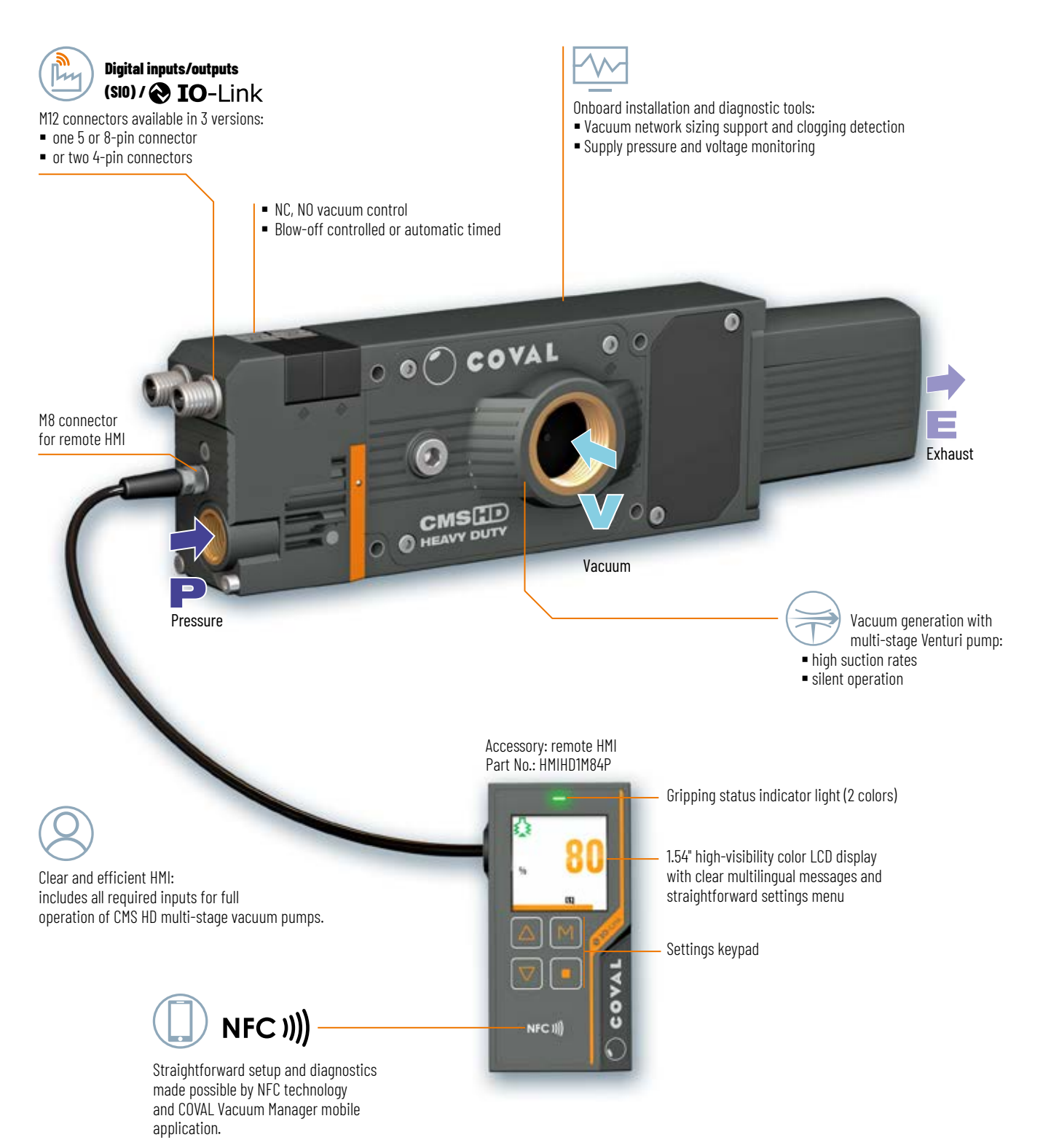

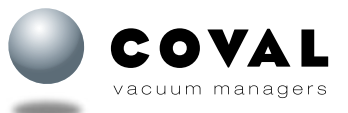

## 6. TECHNICAL DATA

#### **6.1. INTEGRATED FUNCTIONS**

CMS HD multi-stage vacuum pumps with control include all the "vacuum" functions required for an easy, efficient, and economical use of compressed air and suitable for any application:

- "Vacuum" solenoid valve
- Multi-stage Venturi pump
- O Through-type silencer
- Electronic vacuum switch
- Integrated electronics
- O Pressure sensor
- "Blow-off" solenoid valve
- 8 Removable filter screens

#### 6.2. PRIMARY FUNCTIONS OF MULTI-STAGE TECHNOLOGY

Multi-stage technology consists of maximizing the energy input of the compressed air by cascading several stages of Venturi profiles and by combining their respective flows.

Intermediate valves allow the progressive isolation of each stage to obtain a maximum vacuum level.

This technology makes it possible to generate a high suction flow rate at a low vacuum level.

#### 6.3. PERFORMANCE CHARACTERISTICS

| Models      | Max.<br>vacuum<br>(%) | Air drawn in<br>(NI/min)<br>(SCFM) | Air consumed<br>(NI/min)<br>(SCFM) | Air pressure<br>level*<br>(bar) |
|-------------|-----------------------|------------------------------------|------------------------------------|---------------------------------|
| CMSHD90X50  | 80                    | <b>700</b> (24.72)                 | <b>220</b> (7.77)                  | 5.5                             |
| CMSHD90X100 | 80                    | <b>1100</b> (38.85)                | <b>420</b> (14.83)                 | 5.5                             |
| CMSHD90X150 | 80                    | <b>1600</b> (45.91)                | <b>620</b> (21.90)                 | 5.5                             |

\* 6 bar for versions with control:

CMSHD90X**50S\_**/ CMSHD90X**50V\_**/ CMSHD90X**100S\_**/ CMSHD90X**100V\_** 

\* 6.5 bar for versions with control: CMSHD90X**150S**\_/ CMSHD90X**150V**\_

- CMSHD90X**50**\_\_: 2 profiles 3 stages
- CMSHD90X100\_\_: 4 profiles 3 stages
- CMSHD90X**150**\_\_: 6 profiles 3 stages

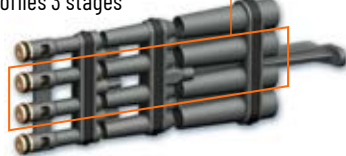

#### Vacuum / Compressed air

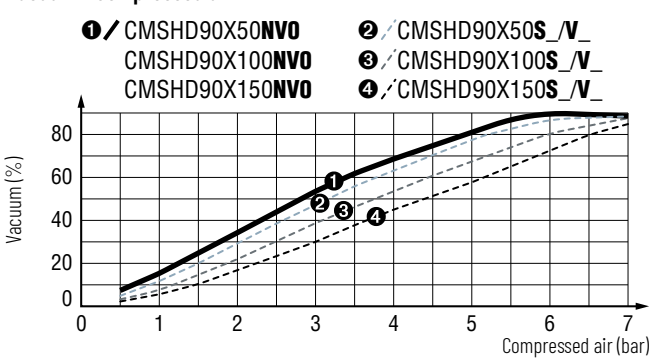

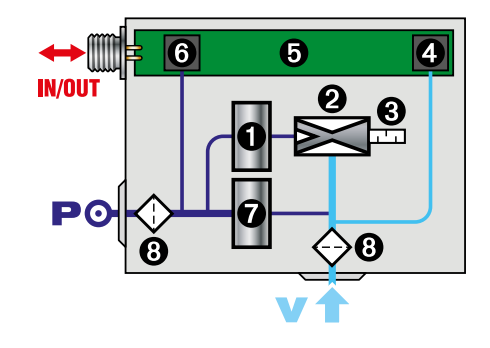

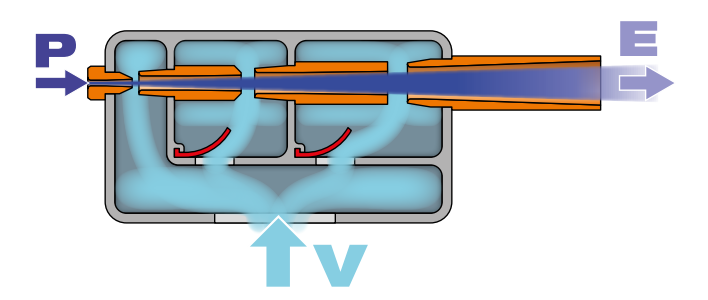

#### Suction flow / Compressed air

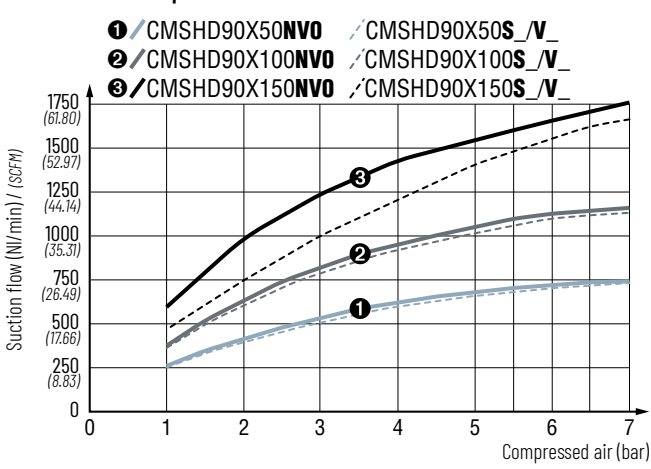

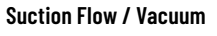

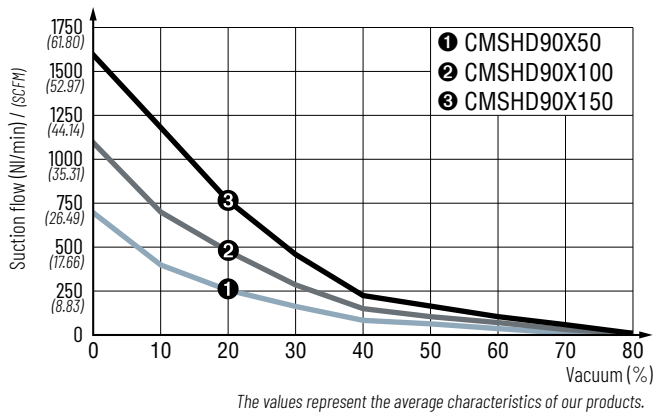

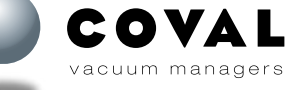

OPERATING INSTRUCTIONS 
$$\square$$

#### **6.4. GENERAL CHARACTERISTICS**

- Supply: non-lubricated air, filtered to 5 microns, according to standard ISO 8573-1:2010 [3:4:4]
- Operating pressure: from 2 to 8 bar
- Optimal dynamic pressure:
  - CMSHD\_NVO (without control): 5.5 bar
  - CMSHD90X50S/50V/100S/100V\_ (with control) : 6 bar
  - CMSHD90X150S/150V\_(with control): 6,5 bar
- Pressure connection: G3/8"-F with removable 350 µm filter screen
- Vacuum connection: G1"-F with removable 100 μm filter screen
- Connection for version with exhaust collector: G1"-F
- Vacuum switch connection G1/8"-F
- Max. vacuum: 80%
- Air suction flow rate: 700 to 1600 NI/min (24.72 to 56.50 SCFM)
- Air consumption: 220 to 620 NI/min (7.77 to 21.90 SCFM)
- Noise level:
  - with silencer: CMSHD90X50\_\_K: 59 dBA
    - CMSHD90X100\_\_K: 62 dBA
    - CMSHD90X150\_\_K: 67 dBA
- with diffuser (CMSHD\_\_F version): + 10 dBA to the silencer version
- Degree of protection: IP65
- Max. operating frequency: 4 Hz
- Endurance: 50 million cycles
- Weight:
  - CMSHD without control: CMSHD.
    - CMSHD\_\_50/100: 645 g
       CMSHD\_\_**150**: 1330 g
  - CMSHD with control:
- CMSHD\_\_50/100: 890 g
   CMSHD\_\_150: 1575 g
- Operating temperature: from 0 to 50° C (32 to 122° F)
- Materials: PA GF, brass, aluminum, steel, NBR, PU, FKM
- M12 and M8 male connectors (depending on version)

#### Integrated electronics

- 24 V DC power supply (regulated ±10%)
- Vacuum measuring range: 0 to 99%
- Pressure measuring range: 0 to 10 bar
- Vacuum and pressure measurement accuracy: ±1.5% of the range, compensated for temperature
- Inputs/outputs protected against reversed wiring and polarity
- Consumption: 170 mA max. (without load)
- Input/Output switching mode: PNP or PNP/NPN configurable
- Digital inputs/outputs mode (SIO) / IO-Link

#### D01/D02 output signals (only on CMSHD\_\_\_VX\_ models)

- Configurable as PNP or NPN
- NO or NC
- Breaking capacity: 330 mA
- D01: object gripped output (factory setting 40%)
- DO2 configurable (see parameter settings)

#### **Diagnostics**

- Instantaneous vacuum level (unit transmitted over IO-Link: mbar)
- Available information: Object gripped, object lost
- Cycle counters (vacuum, blow-off, object gripped, object lost, etc.)
- Vacuum network sizing support to prevent head losses
- Clogging detection function
- Supply pressure monitoring
- Supply voltage monitoring
- Product part number and serial number
- Software version

#### Indicator on model CMSHD\_\_VOC15P\_\_\_

- Status LED for control functions:
  - green LED: vacuum control

www.coval.com

- orange LED: blow-off control

#### Information displayed on remote HMI

- LED gripping status indicator on front panel
  - Green: object gripped
  - Red: object lost
- 1.54" high-visibility color LCD display:
  - Displays vacuum level with bar graph and thresholds
  - Warns when service life has been exceeded (> 50 million cycles)
  - Explicit fault messages
  - "Suction cup" icon indicating the status of control functions:
    - Green suction cup: vacuum control
    - Orange suction cup: blow-off control
  - Red suction cup: simultaneous vacuum and blow-off control
  - Configurable display orientation: 0 90 180 270°

## Parameter settings available with the remote HMI or IO-Link (only

- on CMSHD\_\_\_**VX**\_\_ models)
- Choice of blow-off type:
  - Controlled
  - Automatic timed, adjustable from 50 to 9999 ms
- Object gripped (L1) control thresholds
- Whenever required by the application, specific threshold and hysteresis settings that are different from the initial factory settings can be defined: L1 = 40%, h1 = 10%
- D02 configurable (24 V DC) (only on CMSHD\_\_\_VXC24X\_ and VXC18X\_ models):
  - Object lost (default)
  - or Power supply fault (below 21.6 V or above 26.4 V)
  - or Pressure fault (below 5 bar or above 8 bar)

#### + Additional settings available with the remote HMI

(performed with 4-key membrane keyboard):

- Choice of language: EN, FR, DE, IT, or ES
- Choice of vacuum measurement unit (kPa, %, mbar, inHg)
- Choice of pressure measurement unit (MPa, bar, psi)
- Monostable electrical manual controls

#### Communication

#### 10-Link

NFC

-9-

- Revision: 1.1
- Transmission rate: COM3 230.4 kbit/s
- Min. cycle time: 1 ms
- SIO mode: Yes
- Process Data Input (PDI): 6 bytes
- Process Data Output (PDO): 1 byte

- Android, version 8.1 and higher

- iOS, version 13 and higher

IO device description file (IODD) available for download

ς ο να

vacuum managers

COVAL VACUUM MANAGER Mobile app available:

C O

vacuum managers

## 6.5. DIMENSIONS AND INSTALLATION

#### CMS HD WITHOUT CONTROL

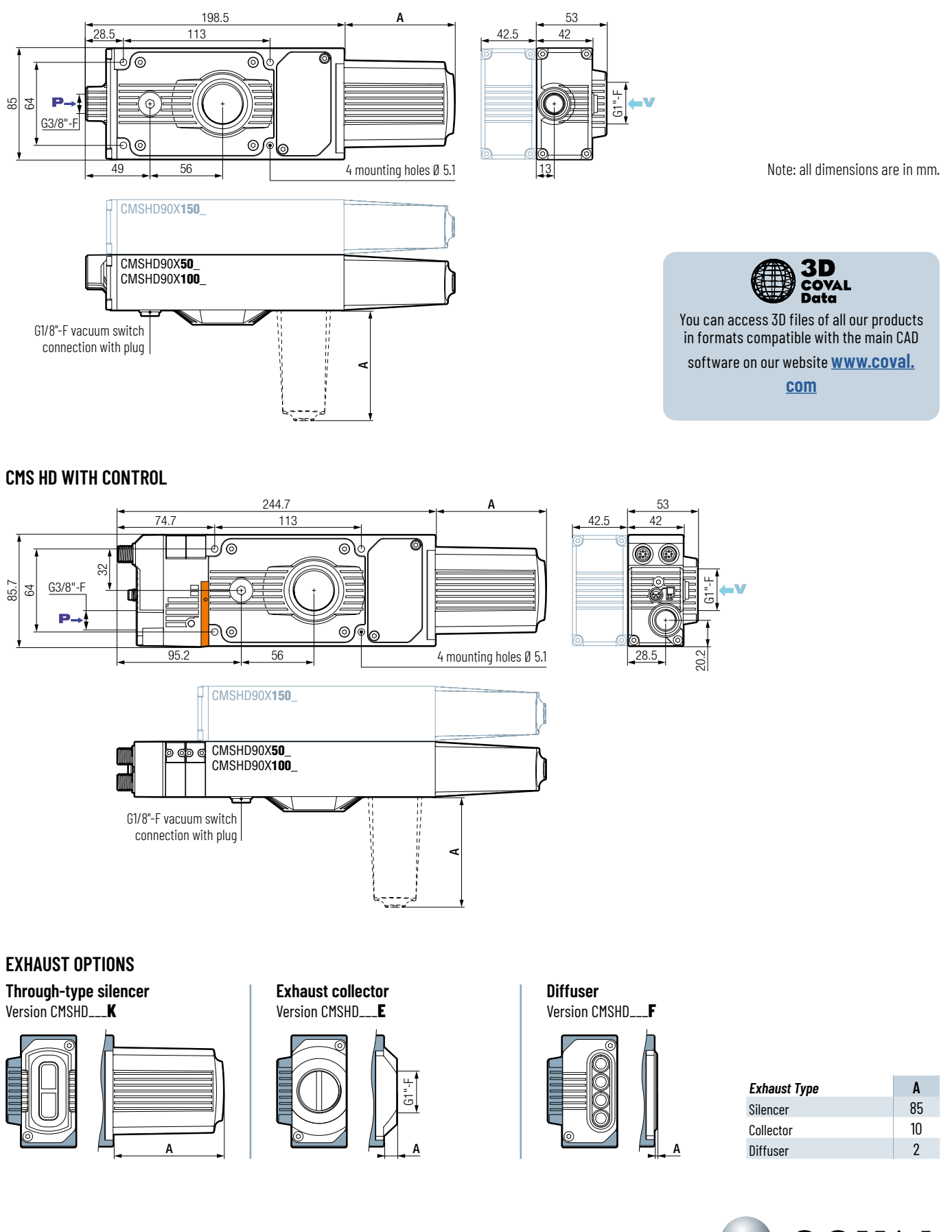

## 7. FINDING YOUR MODULE

In order to meet all your needs, the CMS HD range includes vacuum pumps with NC or NO solenoid valve vacuum control. For efficient use of your vacuum pump with this operating manual, please identify your model by its part number.

Model CMSHD\_\_S: Vacuum pump with NC vacuum control and NC blow-off control.

In the event of power failure, vacuum is no longer generated. In the event of compressed air failure, the vacuum is no longer maintained.

- NC blow-off and vacuum control: solenoid valves
- Choice of blow-off settings (only on CMSHD\_\_\_SVX\_ models):
  - Controlled by external signal
  - Automatic timer from 50 to 9999 ms (advantage: saves one controller output)

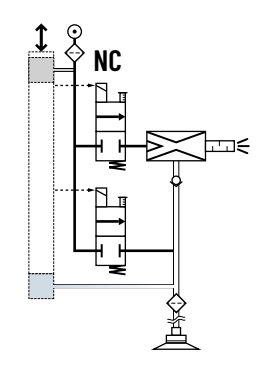

Model CMSHD\_\_V: Vacuum pump with NO vacuum control and NC blow-off control.

In the event of power failure, vacuum is still generated: part is held in place  $\rightarrow$  fail-safe. In the event of compressed air failure, the vacuum is no longer maintained.

- NO vacuum solenoid valve
- NC blow-off control solenoid valve
- Blow-off controlled by external signal

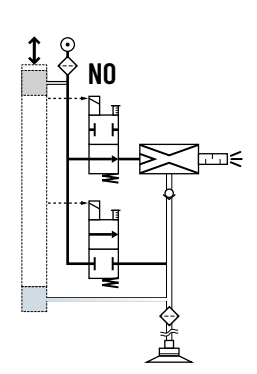

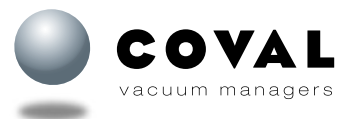

## 8. ELECTRICAL CONNECTIONS

CMS HD vacuum pumps must be used with power supply units that provide a Protective Extra Low Voltage (PELV) and with an isolation of the supply voltage according to EN 60204.

#### VOC15P:

- One M12 5-pin male connector
- 1
   /

   2
   24 V DC suction command (\*)

   3
   0 V GND

   4
   24 V DC blow-off command

   5
   /

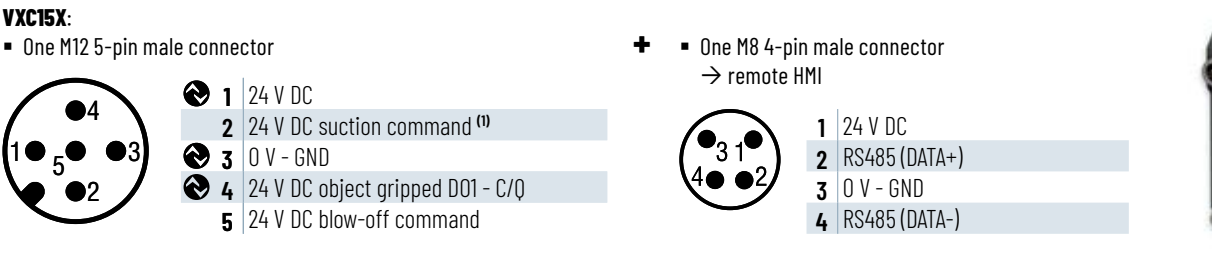

#### VXC18X:

One M12 8-pin male connector

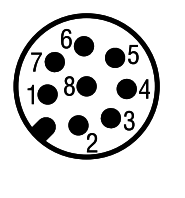

1 24 V DC object gripped DO1

- 3 /
  4 24 V DC suction command <sup>(1)</sup>
- S 24 V DC object lost DO2 C/Q <sup>(2)</sup>
  - 6 24 V DC blow-off command 7 0 V - GND
- 7 0
   8 /
- VXC24X:
- Two M12 4-pin male connectors

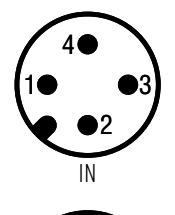

- /
   24 V DC blow-off command
- **3** O V GND
- 4 24 V DC suction command (1)
- 1 24 V DC
  - 2 24 V DC object lost DO2 <sup>(2)</sup>
- **3** 0 V GND
- 4 24 V DC object gripped D01 C/Q
   5 /

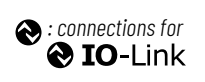

OUT

- $^{(1)}$  24 V DC suction command, depending on version:
- S: 24 V DC vacuum control
- **V**: 24 V DC vacuum off command

One M8 4-pin male connector
 → remote HMI

One M8 4-pin male connector

1 24 V DC 2 RS485 (DATA+)

3 0 V - GND

4 RS485 (DATA-)

ightarrow remote HMI

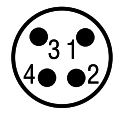

- 1 24 V DC 2 RS485 (DATA+) 3 0 V - GND
- **3** O V GND **4** RS485 (DATA-)

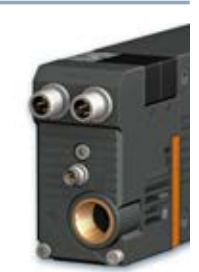

<sup>(2)</sup> DO2 configurable:

- Object lost (default)
- or Power supply fault (below 21.6 V or above 26.4 V)
- or Pressure fault (below 5 bar or above 8 bar)

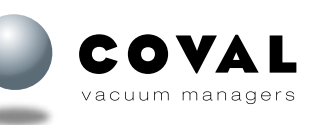

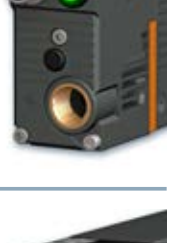

## 9. CONNECTIONS

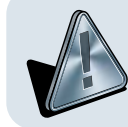

COMPRESSED AIR OR VACUUM NETWORKS:

- Wear safety goggles
- Make sure all fittings and tubes are tightened securely
- Tube ends must be fastened to avoid any risk of being pulled off in the event of accidental breakage

#### 9.1. PRESSURE SUPPLY CONNECTION

- Non-lubricated air, filtered to 5 microns, according to standard ISO 8573-1:2010 [3:4:4]
- Optimal dynamic pressure: 5.5 bar for version without control (CMSHD\_NVO)
- 6 bar for versions with control (CMSHD\_**S**\_/ CMSHD\_**V**\_)
- 350 µm filter screen integrated in the vacuum connection to protect the pump against particles.
- → Compressed air connection through a G3/8"-F port (mark 1) on pneumatic socket).

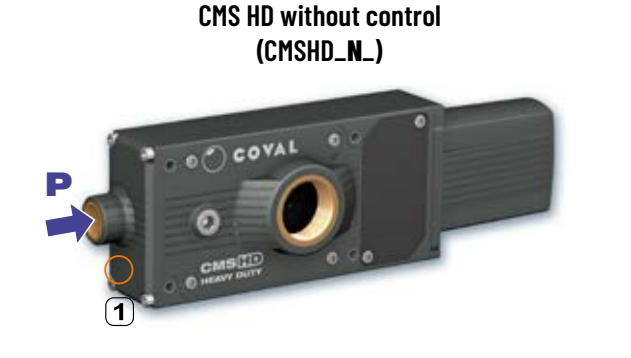

 $\rightarrow$  Connection through a G1"-F port (mark (2) on pneumatic socket).

CMS HD with control (CMSHD\_**S**\_/ CMSHD\_**V**\_)

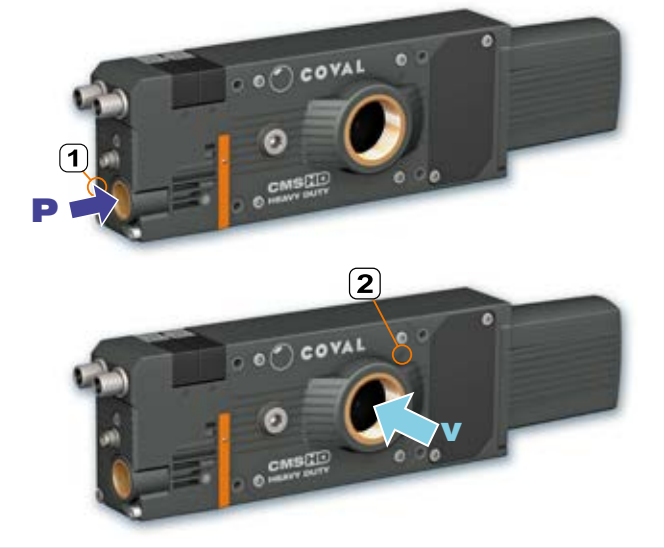

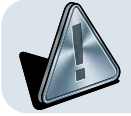

For short response times and minimum consumption, try reducing the volume to evacuate. To this end, as the module is installed as close as possible to the suction cups, ensure the length of the tube connecting the suction cups to the module is as short as possible.

NOTE: MODULE PROTECTION

9.2. VACUUM CIRCUIT CONNECTION

- Removable 100 µm filter screen integrated in the vacuum connection to protect the pump against particles.
- Possible additional filter on vacuum circuit: In the rare cases of fine dust in a wet environment, the use of an appropriate filter will prevent any internal clogging: -> See COVAL catalog: "Filters for vacuum circuits"

| Device          | Min.                        | internal tube dia. |                   |
|-----------------|-----------------------------|--------------------|-------------------|
| Device          | Compressed air inlet        | Suction inlet      | Exhaust collector |
| CMCUDQAYEA      | 6 mm dia. – max. length 2 m | 25 mm dia. – max.  | 25 mm dia. –      |
| CI ISIIDJUAJU   | 8 mm dia. – max. length 6 m | length 9 m.        | max. length 4 m.  |
| CMCUD00V100     | 6 mm dia. – max. length 2 m | 25 mm dia. – max.  | 25 mm dia         |
| CLIPUDAOVIOO    | 8 mm dia. – max. length 6 m | length 6 m.        | max. length 4 m.  |
| CMSHDQ07120     | 8 mm dia - may length 6 m   | 25 mm dia. –       | 25 mm dia. –      |
| CI ISIIDJUA ISU |                             | max_length 3.5 m   | max. length 4 m.  |

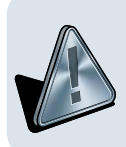

#### IF THESE CONDITIONS ARE NOT OBSERVED, YOU RISK THE FOLLOWING ISSUES:

If the chosen internal diameter on the compressed air inlet is too small, the compressed air supply will be insufficient to achieve optimal performance. The generator will be unable to achieve the specified maximum vacuum rate.

If the chosen internal diameter on the vacuum inlet is too small, the airflow is slowed down due to this restriction, which has a negative effect on suction power and on suction or exhaust time.

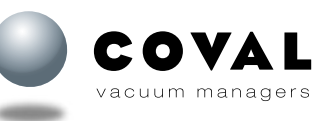

## **10. EQUIPMENT OPTIONS FOR EXHAUST**

#### **10.1. THREE EQUIPMENT OPTIONS**

Different configurations are available to equip the CMS HD exhaust:

#### Through-type silencer

- Version CMSHD\_\_\_K
- Reduced noise level
- Non-clogging

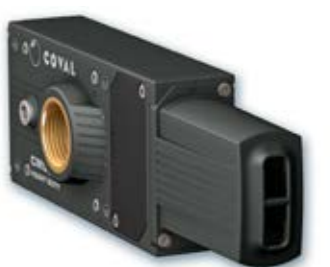

Diffuser Version CMSHD\_\_\_F • Ultra-compact

Exhaust collector Version CMSHD\_\_\_E

G1" female connection

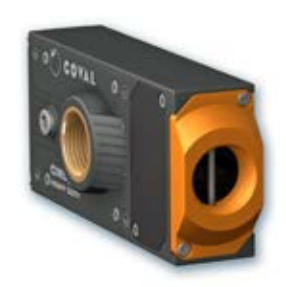

The exhaust options are delivered in-line but, depending on the environment, they can be positioned by the user on the front panel.

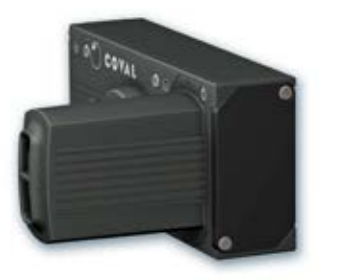

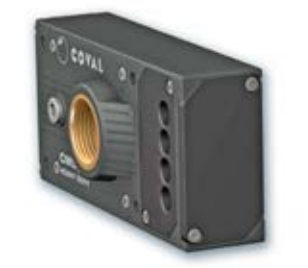

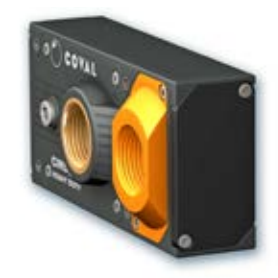

#### 10.2. MOUNTING EQUIPMENT ON FRONT PANEL OF CMS HD FOR EXHAUST AT 90° ANGLE

NOTE: When mounting the exhaust option onto the front panel, the internal silencer in the pump body must be removed to ensure proper operation of the pump.

• • • Remove the 2 M4x8 CHC screws using a 3 mm hexagon bit socket to remove the inline exhaust option.

A Caution: The gasket may be stuck to the exhaust option.

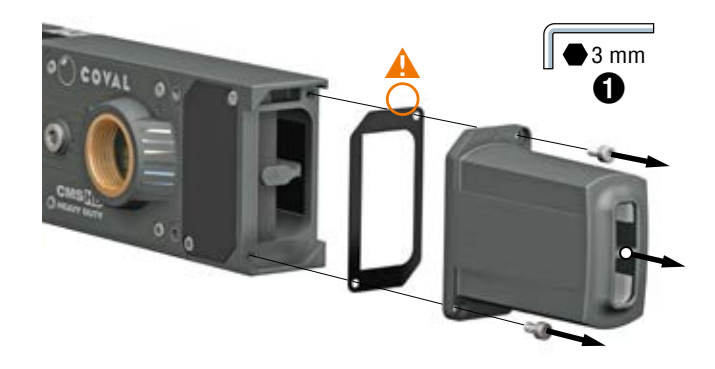

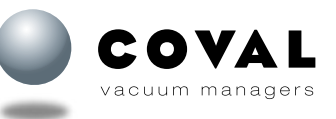

Remove the 2 M4x8 CHC screws using a 3 mm hexagon bit socket to remove the blank end plate located on the front panel of the CMS HD.
 Caution: The gasket may be stuck to the end plate.

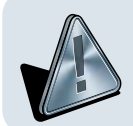

8 Remove the acoustic foam located under the blank end plate to ensure proper operation of the vacuum pump.

• • Place the gasket in its groove on the front panel.

A Pay attention to the direction of the gasket: the internal cutout of the gasket must match the shape of the body.

- 5 Set the exhaust option in place on the front panel of the CMS HD.
- **(b)** Tighten the 2 M4x8 CHC screws using a 3 mm hexagon bit socket (tightening torque 1.6 Nm).
- Place the gasket in its groove at the CMS HD's end.
   Pay attention to the direction of the gasket: the internal cutout of the gasket must match the shape of the body.
- 8 Set the blank end plate in place.
- 9 Tighten the 2 M4x8 CHC screws using a 3 mm hexagon bit socket (tightening torque 1.6 Nm).

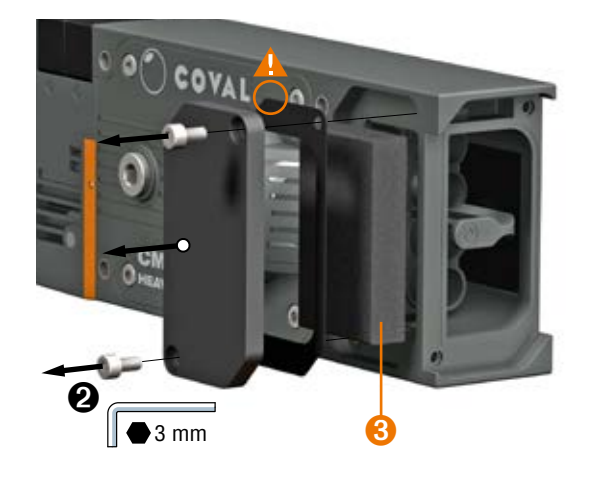

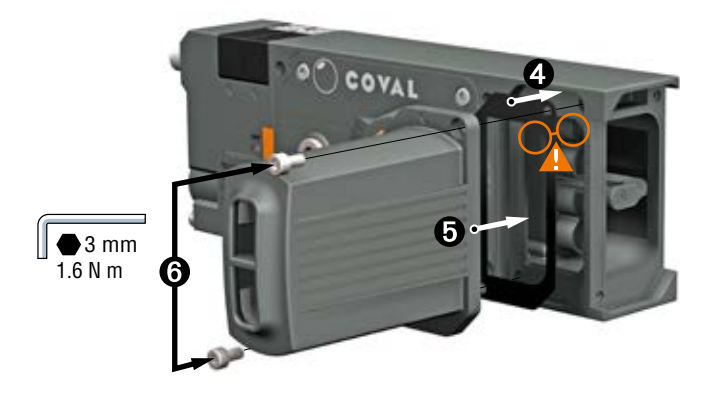

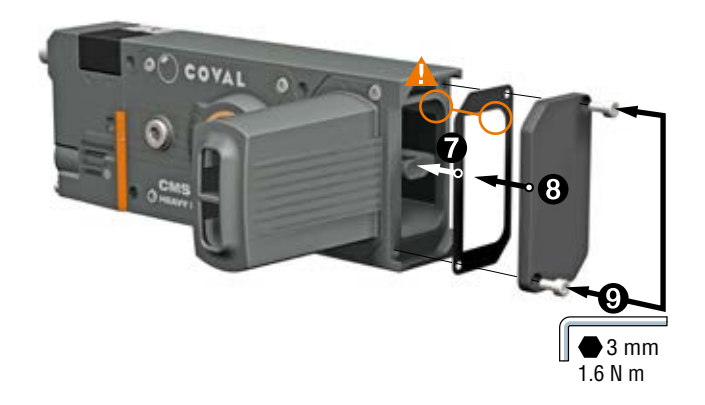

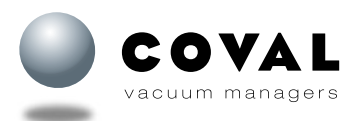

## 11. INSTALLING AND OPERATING REMOTE HMI (ACCESSORY)

Part number of remote HMI: HMIHD1M84P.

Accessory only compatible with multi-stage vacuum pumps CMSHD90X\_SVX/VVX\_.

The CMSHD90X\_**SVX/VVX**\_ multi-stage vacuum pumps are supplied with the standard factory settings described in this manual. To be able to modify them, you must use a remote HMI or configure the module using IO-Link.

#### **11.1. DIMENSIONS**

M8 straight female 4-pin connector cable 0.3 m length

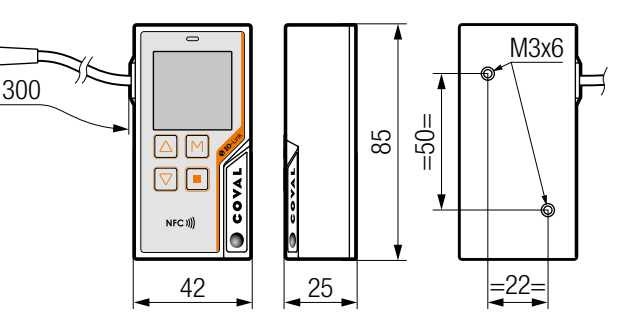

#### **11.2. INSTALLING THE REMOTE HMI**

Connect the HMI's M8 female 4-pin connector to the M8 male connector on the pump's valve block (mark ). If necessary, use a M8 female 4-pin / M8 male 4-pin connecting cable, compatible with drag chain:

- Length 2 m:
- Part no. CDM8MF4PL2
- Length 5 m:
- Part no. CDM8MF4PL5

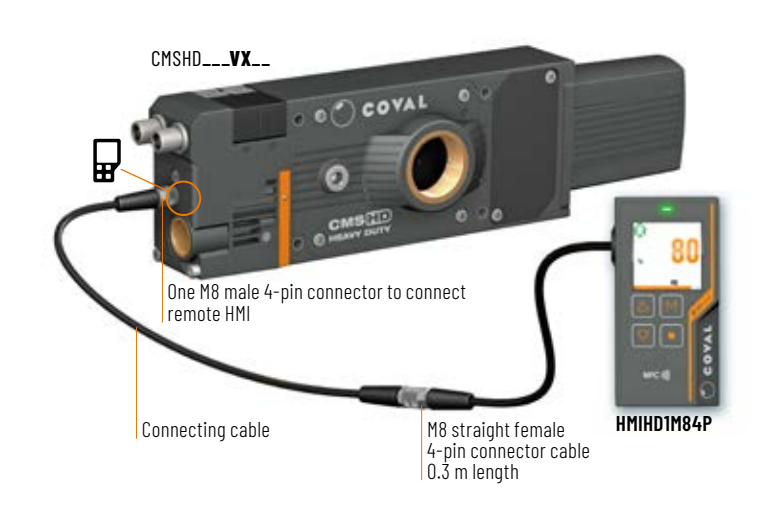

#### **11.3. FRONT PANEL DIALOG**

The HMI allows for easy and efficient reading of the pump's operation. The 1.54" high-visibility color LCD screen gives real-time access to the process data, settings, and diagnostic data.

- Gripping status indicator light:
  - Green: object gripped
  - Red: object lost
- Status indicator for vacuum and blow-off control:
  - Vacuum generation

Blow-off

- 💱 Simultaneous vacuum and blow-off control
- ③ Instantaneous vacuum level (in kPa, % vacuum, mbar, or inHg)
- Bar chart indicating the instantaneous vacuum level
- 6 L1 vacuum threshold: threshold for "object gripped" signal
- **6** Keypad: M button (menu),  $\triangle$  and  $\nabla$ , buttons  $\blacksquare$  button (return)
- NFC antenna
- 8 Maintenance indicator

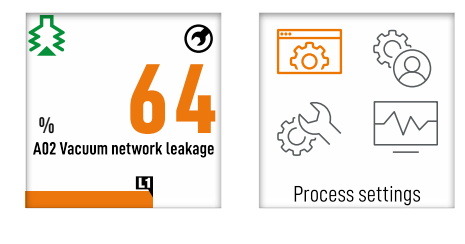

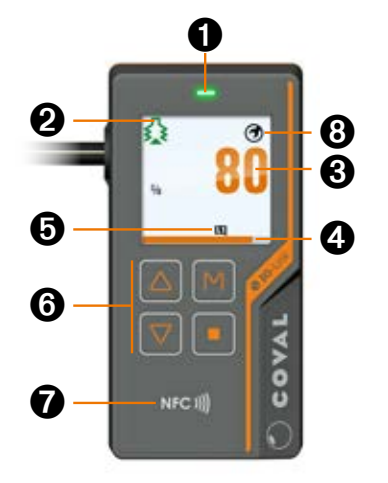

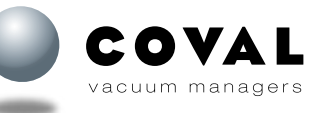

#### **11.4. CONFIGURING A REMOTE HMI**

Reminder: The remote HMI (part no. **HMIHD1M84P**) can only be used with CMSHD90X\_**SVX/VVX**\_ multi-stage vacuum pumps.

The CMSHD90X\_**SVX/VVX**\_ multi-stage vacuum pumps are supplied with the standard factory settings described in this manual. To be able to modify them, you must use a remote HMI or configure the module using IO-Link.

#### **Configuration procedure**

Step 1: Connect the remote HMI to M8 connector (mark **b**) on the CMS HD. The CMS HD must be powered on.

Step 2: When the HMI is powered on, a message is displayed asking which settings should be used (HMI or IO).

#### → Transfer and apply settings from the HMI module? YES/NO?

Step 3: Choose either YES or NO.

- NO (selected by default): If the user presses M or does nothing within 5 seconds, the settings present in the vacuum switch of the CMS HD are transferred to the remote HMI.
- **YES**: The process settings and device settings contained in the remote HMI are transferred to the vacuum switch of the CMS HD and applied immediately.

This operation can be used to copy settings from one product to the next. The device's own product ID, serial number and device name remain unchanged. Likewise, the display settings (language, vacuum and pressure units, display rotation), also called "user settings", are not transferred since they are only related to the remote HMI.

#### **Reminder:**

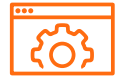

Process settings (for details see sect. 15) • L1/h1 • Automatic blow-off

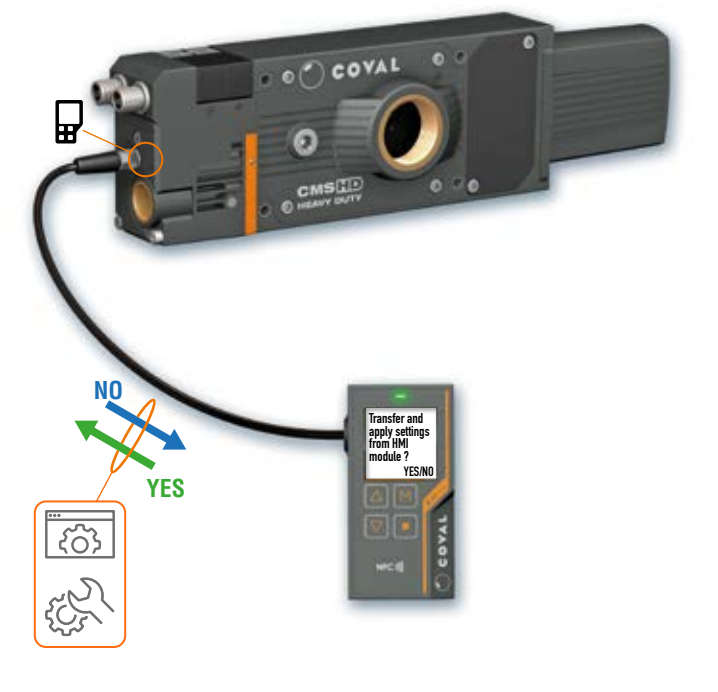

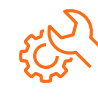

Device settings (for details see sect. 17)
PNP/NPN
NO/NC

Output 2 mode

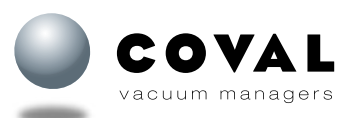

## **12. HMI DETAILS AND FEATURES**

## 12.1. MAIN SCREEN

#### 12.1.1. Powering on

- The following occurs when the device is powered on:
- 1: COVAL logo is displayed (for about 15 seconds).
- 2: Main screen is displayed showing the vacuum level.
- 3: The keypad is locked by default.

Note: During the startup phase (1), the product is immediately operational in terms of inputs/outputs (suction/blow-off commands, contact outputs). Only the "HMI" part is being initialized during this phase.

#### 12.1.2. Details of the main screen

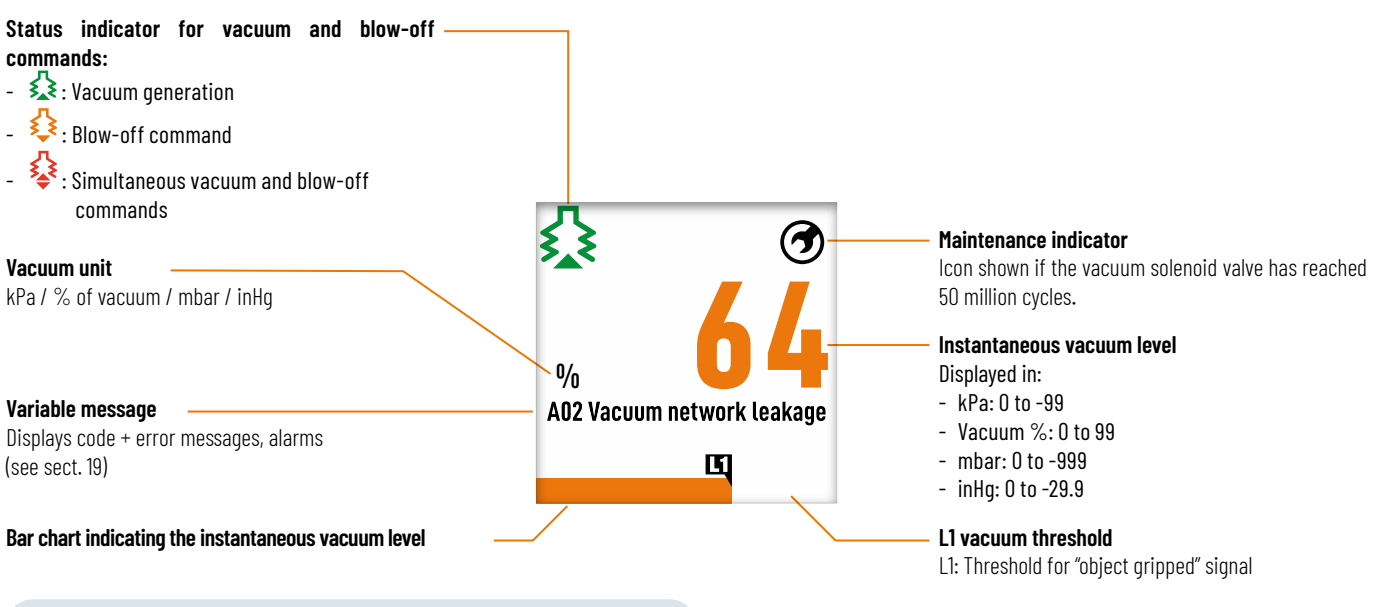

12.1.3. Keypad functions

The keypad consists of 4 keys used to navigate to the various menus/screens and to change the parameters, etc.

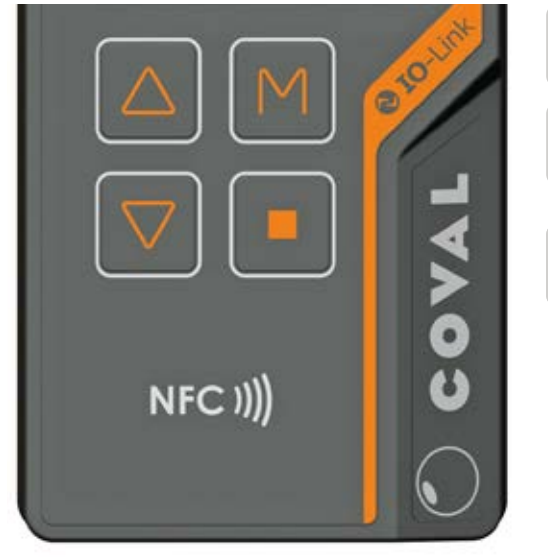

Note: See detailed description of screens and menus in section 20.

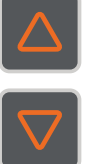

Navigate to screens and menus Increase/decrease values Hold down to quickly scroll through values

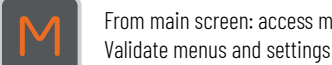

From main screen: access main menu

From main screen: access secondary screen From menus: return to previous menu

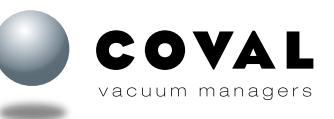

## **13. SUMMARY OF FUNCTIONS**

**13.1. ACCESSING LIVE DIAGNOSTIC DATA** 

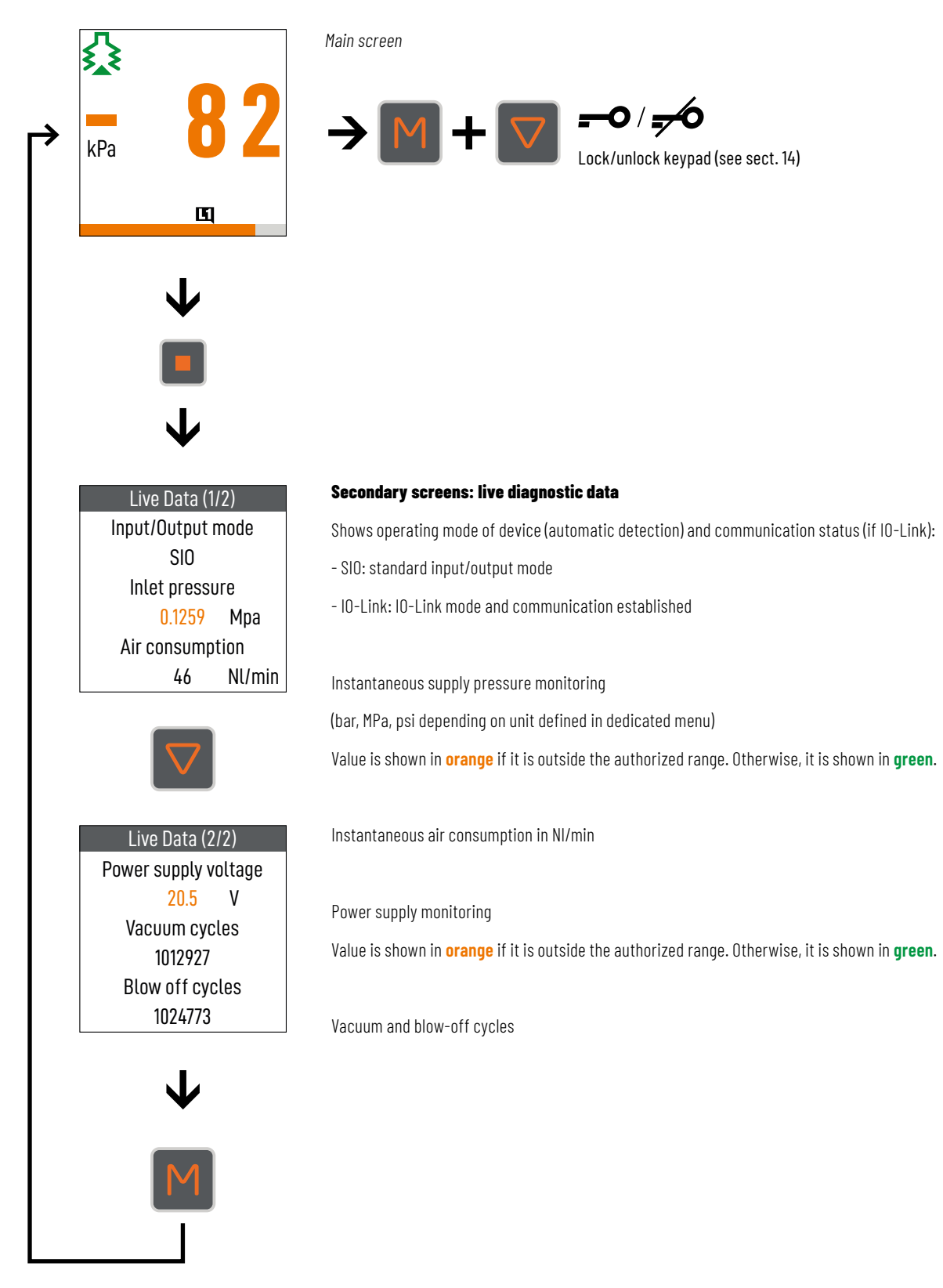

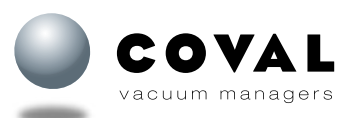

vacuum managers

#### 13.2. MENU TREE

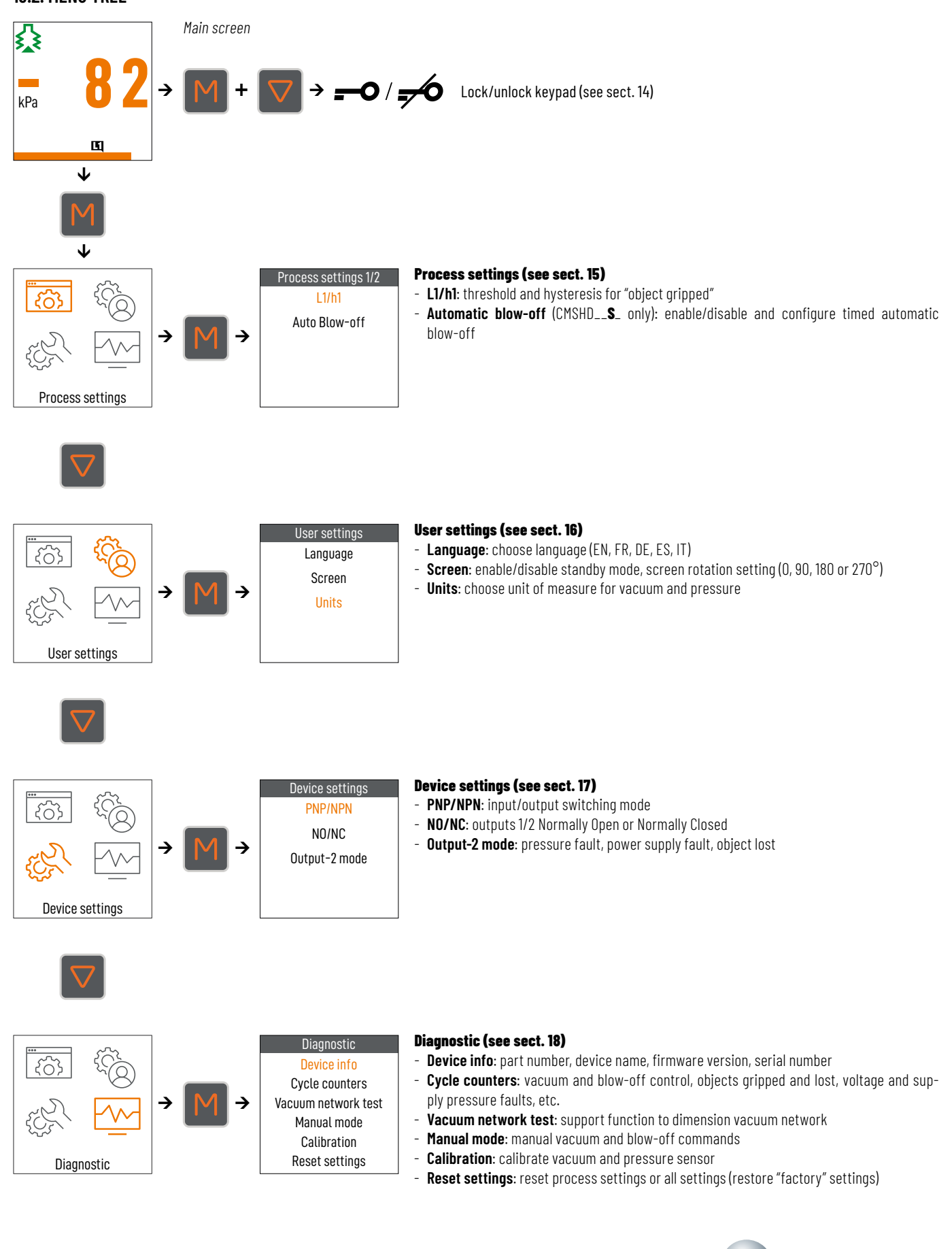

## **14. LOCKING/UNLOCKING THE KEYPAD**

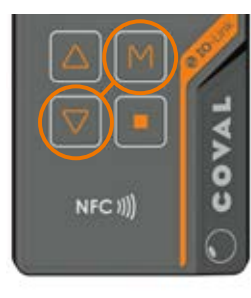

1- Simultaneously pressing the M and  $\nabla$  keys unlocks the keypad (pressing them again locks it). 2- Pressing the keys to scroll through the following displayed messages *K01 Keyboard locked*, *M* + *Down to unlock* and *K02 Keyboard unlocked*.

3- The display automatically returns to the vacuum level 0 kPa.

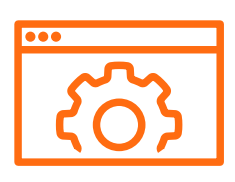

## **15. PROCESS SETTINGS**

| Main menu | Secondary menu | Display<br>conditions | Factory<br>settings          |
|-----------|----------------|-----------------------|------------------------------|
|           | L1/h1          | Permanent             | L1 = -40 kPa<br>h1 = -10 kPa |

#### **15.1. SETTING THRESHOLD 1**

Reminder of the "factory" setting

This initial factory setting is suitable for most applications. Threshold L1:

L1= -40 kPa, vacuum threshold that generates the D01 "object gripped" signal. h1= -10 kPa, L1 hysteresis, drop in vacuum that will make the D01 signal "object gripped" disappear.

The figure below explains how this "factory" setting works.

#### Recommendations

Recommended value: Hysteresis from -1 to -20 kPa.

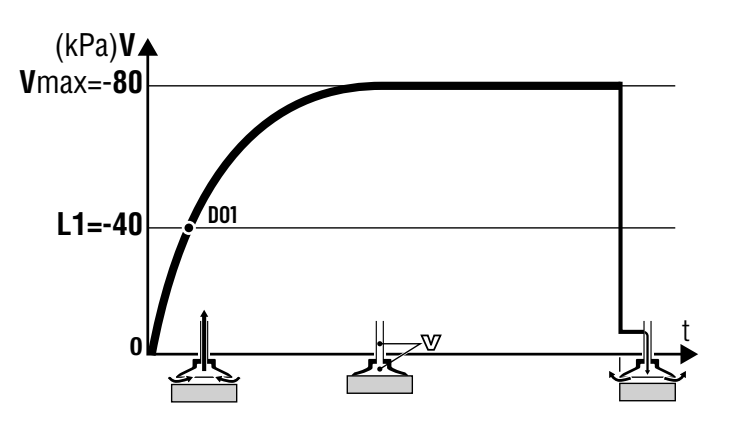

| Main menu | Secondary menu   | Display<br>conditions | Factory<br>settings |
|-----------|------------------|-----------------------|---------------------|
|           | Auto<br>Blow-off | CMSHD<br>version S    | OFF                 |

#### 15.2. AUTO BLOW-OFF

Timed automatic blow-off eliminates the need for a Controller output and controls the blow-off as soon as vacuum control is stopped and for a configurable amount of time.

The initial "factory" setting for blow-off is the "blow-off controlled by external signal" option.

This setup is only available for CMSHD\_S (refer to section 8, Electrical connections).

OFF: Auto blow-off disabled = blow-off controlled by external signal ON: Auto blow-off enabled

If enabled, the duration of the automatic blow-off can be adjusted from 50 to 9999 ms (factory setting 500 ms).

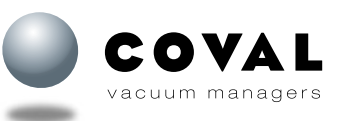

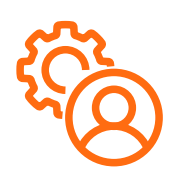

## **16. USER SETTINGS**

| Main menu         | Secondary menu | Display<br>conditions | Factory<br>settings |
|-------------------|----------------|-----------------------|---------------------|
| \$ <del>?</del> } | Language       | Permanent             | English             |

| Main menu         | Secondary menu | Display<br>conditions | Factory<br>settings                |
|-------------------|----------------|-----------------------|------------------------------------|
| \$ <del>?</del> } | Screen         | Permanent             | Sleep mode:<br>ON<br>Rotation : O° |

| Main menu        | Secondary menu | Display<br>conditions | Factory<br>settings          |
|------------------|----------------|-----------------------|------------------------------|
| 8 <sup>3</sup> } | Units          | Permanent             | Vacuum: kPa<br>Pressure: MPa |

# £22

## **17. DEVICE SETTINGS**

| Main menu | Secondary menu | Display<br>conditions | Factory<br>settings |
|-----------|----------------|-----------------------|---------------------|
| ξ£λ       | PNP/NPN        | Permanent             | PNP                 |

#### 16.1. LANGUAGE

To make the CMS HD easier to use and configure, all information, messages and menus are available in the following 5 languages:

- EN: English
- FR: French
- DE: German
- IT: Italian
- ES: Spanish

#### 16.2. SCREEN

The display goes into sleep mode after 10 min. if no external commands are received (suction or blow-off) and no key is pressed on the keypad.

• ON: Sleep mode enabled

OFF: Sleep mode disabled

Rotation:

To make it easier to read the information displayed on the screen of the remote HMI, the display on the screen can be rotated according to how the vacuum pump is placed in the facility.

The display rotation can be configured as follows: 0 / 90 / 180 /  $270^\circ$ 

#### 16.3. UNITS

The unit of measure to display the vacuum level can be selected from among the following:

- ∎ kPa
- %
- mbar
- inHg

The unit of measure to display the pressure can be selected from among the following:

- MPa
- ∎ bar
- ∎ psi
- 17.1. INPUT/OUTPUT SWITCHING MODE: PNP OR NPN

Select PNP or NPN to choose the switching mode for inputs (vacuum and blow-off commands) and for outputs (D01/D02).

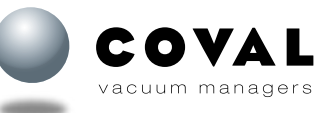

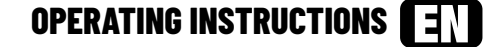

| Main menu | Secondary menu | Display<br>conditions                     | Factory<br>settings |
|-----------|----------------|-------------------------------------------|---------------------|
| , D       |                | Output 1:<br>Permanent                    | Output 1:<br>NO     |
|           | NO/NC          | Output 2:<br>CMSHD_VXC18X<br>CMSHD_VXC24X | Output 2:<br>NO     |

| Main menu | Secondary menu   | Display<br>conditions        | Factory<br>settings |
|-----------|------------------|------------------------------|---------------------|
| £22       | Output 2<br>mode | CMSHD_VXC18X<br>CMSHD_VXC24X | Grip fault          |

#### 17.2. NO/NC

The 2 contact outputs (D01 and D02) can be set to either NO (Normally Open) mode or NC (Normally Closed) mode. Factory setting:

D01 "Object gripped": NO

DO2 "Object lost": NO

Note: DO2: only for CMSHD\_VXC18X and VXC24X.

#### **17.3. CONFIGURABLE DO2 OUTPUT**

The D02 contact output can be configured to make available any information useful for your process.

Grip fault (24 V DC): The signal is active when the vacuum command is active and the vacuum level is less than L1-h1. The LED on the HMI's front panel is red.

Or configurable as follows:

- Air pressure fault (lower than 5 bar or greater than 8 bar)
- Power supply fault (lower than 21.6 V or greater than 26.4 V)

Note: D02: only for CMSHD\_VXC18X and VXC24X.

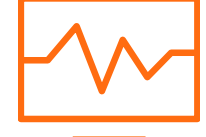

## **18. DIAGNOSTIC**

| Main menu | Secondary menu | Display<br>conditions | Factory<br>settings |
|-----------|----------------|-----------------------|---------------------|
| ζ.        | Device info    | Permanent             |                     |

#### **18.1. DEVICE INFO**

The information concerning the CMS HD are available on the following 3 screens: "Device info" screen 1/3:

The complete part number of the CMS HD consists of the following 2 parts:

- Part 1/2: e.g. CMSHD90X50
- Part 2/2: e.g. SVXC15XG4KD

Example of complete part number: CMSHD90X50SVXC15XG4KD

#### "Device info" screen 2/3:

10 firmware version and 10 serial number

#### "Device info" screen 3/3:

IHM firmware version and IHM serial number

#### **18.2. CYCLE COUNTERS**

The menu used to access counters consists of 4 screens.

#### Screen 1/4:

- Vacuum commands: Total number of times vacuum solenoid valve activated (external/customer command).
- Blow-off commands: Number of times blow-off solenoid valve activated (external command and automatic blow-off).
- Gripped parts: Number of parts handled by the vacuum pump.

#### Screen 2/4:

- Lost parts: Number of parts lost during handling stage.
- Power too high faults: Number of vacuum or blow-off commands that have occurred while the supply voltage was greater than 26.4 V.
- Power too low faults: Number of vacuum or blow-off commands that have occurred while the supply voltage was lower than 21.6 V.

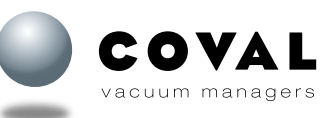

| Main menu | Secondary menu    | Display<br>conditions | Factory<br>settings |
|-----------|-------------------|-----------------------|---------------------|
| E.        | Cycle<br>counters | Permanent             |                     |

| OPERATING INSTRUCTIONS | ΞN |  |
|------------------------|----|--|
|------------------------|----|--|

| Main menu | Secondary menu    | Display<br>conditions | Factory<br>settings |
|-----------|-------------------|-----------------------|---------------------|
| £552      | Cycle<br>counters | Permanent             |                     |

#### Screen 3/4:

- Pressure too high faults: Number of vacuum or blow-off commands that have occurred while the pressure was greater than 8 bar.
- Pressure too low faults: Number of vacuum or blow-off commands that have occurred while the pressure was lower than 5 bar.
- Vac. and blow-off cmds: Number of times the vacuum and blow-off commands have been activated simultaneously. To ensure efficient blow-off, vacuum generation must be stopped to set down the part.

#### Screen 4/4:

Blow-off faults: Number of unloading cycles during which blow-off did not work
properly (residual vacuum rate after blow-off).

#### **18.3. VACUUM NETWORK TEST**

The CMS HD vacuum pump is equipped with a tool to help with sizing and detecting when the vacuum network is clogged to avoid head losses.

A properly sized vacuum network, i.e. with a minimum of head losses, will help to optimize the evacuation and blow-off times, and increases the performance of your facility.

Head losses are often due to tubes with an inner diameter that is too small in relation to their length and/or to T-fittings that lead to restrictions and do not enable the pump's air intake flow rate to circulate properly.

Note: For a reminder of tube diameters and lengths, refer to section 9 Connections.

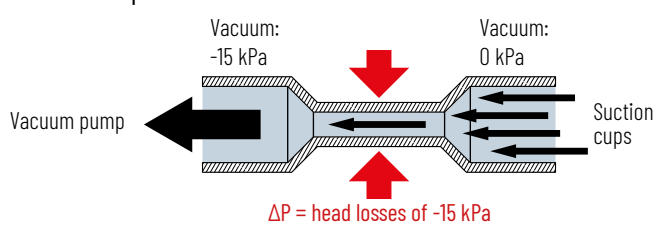

#### Example of a restriction in a vacuum network

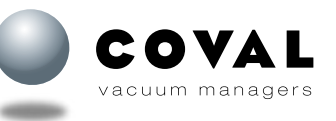

OPERATING INSTRUCTIONS

## VACUUM NETWORK TESTING PROCEDURE

#### 1- Vacuum network sizing support

The first time the vacuum pump is installed on the vacuum network, start the **Installation check** and follow the instructions.

This check is to be performed without the suction cups being in contact with the part to be handled and is used to measure the head losses on the vacuum network. Once the test has been started, the head loss measurement (**reference measurement**) is displayed as well as the test results:

- TEST OK: head loss < -20 kPa = vacuum network is properly sized
- TEST FAILED: head loss > -20 kPa = vacuum network needs to be optimized

In this case, adjust the lengths and/or inner diameters of the tubes and replace T-fittings with straight or Y-fittings. Once all the changes have been made, restart the test to obtain a correct reference measurement that will be used for the **periodic check**.

#### 2- Periodic check

Note: This function is only available if the test results from the previous step are OK. It can be accessed from the HMI or via IO-Link.

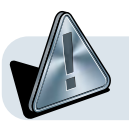

Caution: This function must only be used during periodic maintenance of the facility (not during production), i.e. without any part being gripped.

- The **Periodic check** function is used to perform the following operations:
- Unclogging the network by temporarily activating the blow-off command
- Measuring the current head loss to compare it with the reference measurement

If the value measured during the periodic check exceeds the **reference measurement + tolerance threshold**, the test fails, which indicates the vacuum network is clogged or faulty.

#### **Description from HMI:**

Press M to access the **Periodic check** menu.

- The tolerance threshold is shown: for example -10 kPa (default value).
- If necessary, adjust the value: range of values from -1 to -20 kPa
- Press M to start the test. The vacuum pump automatically carries out the following cycle:
- Blow-off for 3 seconds to clean the network
- Suction, then wait for 3 seconds
- → Results:
- The measured head loss value is shown in kPa.
- Test OK: The network's head loss value is lower than the reference measurement + tolerance threshold.
- Test failed: If the network's head loss value is greater than the reference measurement + tolerance threshold.

#### **Test results:**

This menu is used to view the results of the last test carried out:

- Reference: Indicates the reference measurement made during step 1 of the Vacuum network test
- Threshold: Indicates the value of the set tolerance threshold
- Last measure: Indicates the value measured during the last periodic check

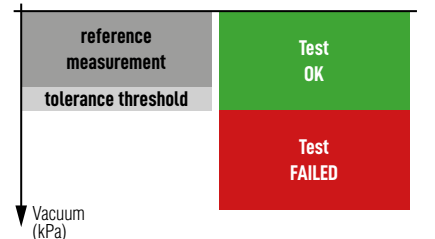

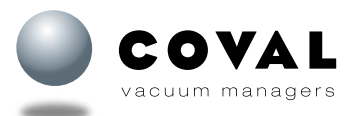

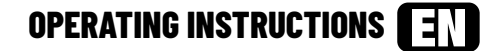

| Main menu | Secondary menu | Display<br>conditions | Factory<br>settings |
|-----------|----------------|-----------------------|---------------------|
| ES        | Manual<br>mode | Permanent             |                     |

| Main menu | Secondary menu | Display<br>conditions | Factory<br>settings |
|-----------|----------------|-----------------------|---------------------|
| £252      | Calibration    | Permanent             |                     |

#### 18.4. MANUAL MODE

The CMS HD vacuum pump is equipped with an electronic manual control for the vacuum and blow-off solenoid valves.

Pressing and holding  $\triangle$  once activates the vacuum solenoid valve (green suction cup icon lights up on the main screen), while pressing and holding  $\nabla$  once activates the blow-off solenoid valve (orange suction cup icon lights up on the main screen).

Wait 10 seconds or press  ${\bf M}$  to exit the mode.

#### **18.5. CALIBRATION**

#### Vacuum sensor calibration

The calibration procedure may only be performed when the vacuum net- work is at atmospheric pressure.

**Note:** Zero point correction is only possible within a +/-5% range around atmospheric pressure.

Follow the instructions in the "Vacuum sensor" menu.

#### Pressure sensor calibration

The calibration procedure may only be performed when the compressed air supply pressure is null.

**Note:** Zero point correction is only possible within a +/-5% range around atmospheric pressure.

Follow the instructions in the "Pressure sensor" menu.

| Main menu | Secondary menu    | Display<br>conditions | Factory<br>settings |
|-----------|-------------------|-----------------------|---------------------|
| ξ£λ       | Reset<br>Settings | Permanent             |                     |

#### **18.6. RESET SETTINGS**

Various settings on CMS HD vacuum pumps can be reset to revert to the "factory settings":

- Process settings
- All settingsMaintenance status

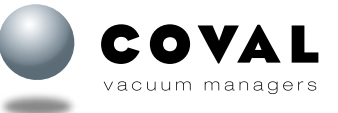

## **19. EVENTS AND ALARMS**

Whenever necessary, messages are displayed on the main screen during operation to warn about an event, error or alarm:

## EVENTS

| Message                                                                   | Condition for raising                                                         | Condition for clearing                                                       | Action                                                                                                    |
|---------------------------------------------------------------------------|-------------------------------------------------------------------------------|------------------------------------------------------------------------------|----------------------------------------------------------------------------------------------------|
| K01<br>Keypad locked, <b>M</b> + $\bigtriangledown$ to unlock             | When you press a button without having unlocked the keypad                    | This message is cleared automatically after 1 s.                             | If necessary, unlock the keypad (see sect. 14)                                                                                           |
| KO2<br>Keypad unlocked                                                    | When you press <b>M</b> and ▽<br>simultaneously, when the keypad is<br>locked | This message is cleared automatically after 1 s.                             | See sect. 14                                                                                                    |
| 101<br>Manual mode, $\triangle$ - Vacuum<br>$\bigtriangledown$ - Blow-off | Upon confirming the menu Diagnostic/<br>Manual mode                           | This message is cleared automatically after 10 s or when you change screens. | Pressing and holding $\triangle$ activates the vacuum solenoid valve Pressing and holding $\nabla$ activates the blow-off solenoid valve |

## ALARMS

| Message                               | Condition for raising                                                                                    | Condition for clearing                                                                          | Action                                                     |  |  |
|---------------------------------------|----------------------------------------------------------------------------------------------------|-------------------------------------------------------------------------------------------------|------------------------------------------------------------|--|--|
| A01 Lost part                         | Suction command active and vacuum<br>level lower than L1-h1.<br>The LED on the HMI's front panel is red. | tion command active and vacuum<br>el lower than L1-h1.<br>ELED on the HMI's front panel is red. |                                                            |  |  |
| A03 Power supply too high (> 26.4 V)  | Supply voltage higher than 26.4 V                                                                        | Supply voltage is set within the<br>recommended voltage range<br>(24 V DC +/-10%)               | Use a regulated 24 V DC power supply<br>+/-10%             |  |  |
| A04 Power supply too low (< 21.6 V)   | Supply voltage is lower than 21.6 V                                                                      | Supply voltage is set within the<br>recommended voltage range<br>(24 V DC +/-10%)               | Use a regulated 24 V DC power supply<br>+/-10%             |  |  |
| A05 Input pressure too high (> 8 bar) | Supply pressure is greater than 8 bar                                                                    | Supply pressure is set within the<br>recommended pressure range (5 to<br>8 bar)                 | Check the supply pressure on the<br>compressed air network |  |  |
| AO6 Input pressure too low (< 5 bar)  | Supply pressure is lower than 5 bar                                                                      | Supply pressure is set within the<br>recommended pressure range (5 to<br>8 bar)                 | Check the supply pressure on the<br>compressed air network |  |  |

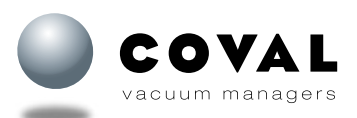

Yes

6 bytes

1 byte

## **20. IO-LINK PARAMETER SETTINGS**

CMS HD vacuum pumps (version VX) feature an IO-Link communications interface based on the IEC 61131-9 standard. This protocol is used to establish a point-topoint link between a sensor/actuator and an IO-Link input/output module called "IO-Link master", which is connected to the programmable logic controller.

SIO mode:

Process data input (PDI)

Process data output (PDO)

#### **20.1. IO-LINK COMMUNICATION**

| IO-Link revision  | 1.1                  |
|-------------------|----------------------|
| Transmission rate | COM3 - 230.4 kbit/ S |
| Min. cycle time   | 1 ms                 |

Update of IO Device Description (IODD) file: available for download.

#### 20.2. CYCLICAL DATA (PDI/PDO)

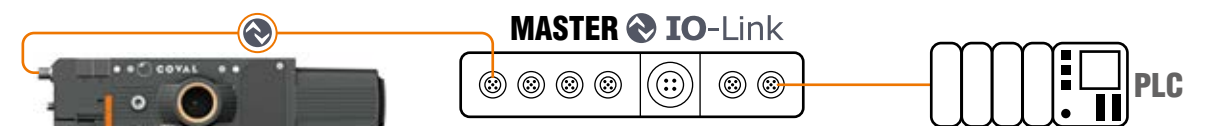

Process Data Output From the IO-Link master to CMS HD

| VACUUM/BLOW-OFF COMMANDS         PD01         VACUUM/BLOW-OFF COMMANDS         PD01         VAC - Vacuum command         -       -       -       BL0       VAC       VAC -       BL0       BL0 -       BL0 -       BL0 -       BL0       BL0 -       BL0       BL0 -       BL0       BL0       BL0       Colspan="2">Colspan="2">Colspan="2">Colspan="2">Colspan="2">Colspan="2">Colspan="2">Colspan="2">Colspan="2">Colspan="2">Colspan="2">Colspan="2">Colspan="2">Colspan="2">Colspan="2">Colspan="2">Colspan="2"Colspan="2"Colspa |                                                     |                                                                  |                  |         |                      |                                                                                                    |  |  |  |  |
|----------------------------------------------------------------------------------------------------|-----------------------------------------------------|------------------------------------------------------------------|------------------|---------|----------------------|----------------------------------------------------------------------------------------------------|--|--|--|--|
|                                                                                                    | Process Data In                                     | k master                                                         |                  |         |                      |                                                                                                    |  |  |  |  |
|                                                                                                    | VACUUM SWITCH SIGNALS.<br>PDI1<br>TLV THV TLP THP L | PDI1<br>PG - Part/object gripped<br>LP - Lost part (object lost) |                  |         |                      |                                                                                                    |  |  |  |  |
|                                                                                                    | INS<br>PDI3<br>0 0 0 0 0 0                          | TANTANEOUS VACUUM LEVEL<br>PDI4<br>1 1 0 1 0 1 1 0 0             |                  |         |                      | THP -Too high pressure (> 8 bar)TLP -Too low pressure (< 5 bar)THV -Too high voltage (> 26.4 V)TLV -Too low voltage (< 21.6 V) |  |  |  |  |
|                                                                                                    | INSTANTA<br>PDI5<br>0 0 0 1 0 1                     | NEOUS                                                            | COMPRESSED       | AIR PRE | SSURE<br>PDI6<br>0 1 | 0 0 1                                                                                                    |  |  |  |  |
| Parameter                                                                                                    |                                                     | Bit                                                              | Length<br>(byte) | R/W     | Unit                 | Comment                                                                                                    |  |  |  |  |
| PG – Part grip                                                                                                    | ped (L1)                                            | 0                                                                | BOOL             | RO      |                      | Vacuum level greater than L1 then between L1 and L1-h1                                                                         |  |  |  |  |
| LP - Lost Par                                                                                                    | t                                                   | 2                                                                | BOOL             | RO      |                      | Vacuum level lower than L1-h1 during part handling                                                                             |  |  |  |  |
| THP – Too Hig                                                                                                    | h Pressure                                          | 4                                                                | BOOL             | RO      |                      | Compressed air level greater than 8 bar                                                                                        |  |  |  |  |
| TLP - Too Low Pressure                                                                                                    |                                                     | 5                                                                | BOOL             | RO      |                      | Compressed air level lower than 5 bar (dynamic)                                                                                |  |  |  |  |
| THV – Too High Voltage                                                                                                    |                                                     | 6                                                                | BOOL             | RO      |                      | Power supply voltage greater than 26.4 V                                                                                       |  |  |  |  |
| TLV - Too Low Voltage                                                                                                    |                                                     | 7                                                                | BOOL             | RO      |                      | Power supply voltage lower than 21.6 V (dynamic)                                                                               |  |  |  |  |
| -                                                                                                    |                                                     | 0-7                                                              | 8xB00L           | RO      |                      | Not used                                                                                                    |  |  |  |  |
| Instant vacuum level                                                                                                    |                                                     |                                                                  | 2                | RO      | mbar                 | Instantaneous vacuum level (0 to -1013 mbar)                                                                                   |  |  |  |  |

mbar

0: vacuum OFF

1: vacuum ON

0: Blow-off OFF

1: Blow-off ON

Not used

RO

RW

RW

RW

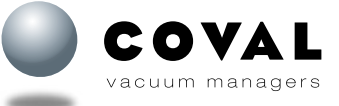

Instantaneous compressed air pressure level (0 to 10,000 mbar)

Instant pressure level

VAC - Vacuum command

BLO - Blow-off command

**Process Data** 

PDI1

PDI2 PDI3/PDI4

PD01

PDI5/PDI6

2

BOOL

BOOL

6xBOOL

0-15

0

1

2-7

### 20.3. ACYCLICAL DATA

|       | IDENTIFICATION    |        |      |       |                        |                    |        |                        |  |
|-------|-------------------|--------|------|-------|------------------------|--------------------|--------|------------------------|--|
| Index | Parameter         | Length | D/W  | Ilnit | Value                  |                    |        | Comment                |  |
| (dec) | i di dilletei     | (byte) | N7 W | onit  | min                    | Тур.               | max    | Comment                |  |
| 7     | Vendor ID         | 2      | ΒU   | _     |                        | 0x04               |        | 0×0421 = C0VAL SAS     |  |
| 8     | Vendor ib         | 2      | NU   |       |                        | 0x21               |        |                        |  |
| 9     |                   |        |      |       |                        | 0x00               |        |                        |  |
| 10    | Device ID         | 3      | RO   | -     |                        | 0x30               |        | 0x3001 = CMSHD Series  |  |
| 11    |                   |        |      |       |                        | 0x01               |        | -                      |  |
| 16    | Vendor name       | 9      | RO   |       |                        | COVAL SAS          |        |                        |  |
| 17    | Vendor text       | 15     | RO   |       | Vac                    | uum mana           | gers   |                        |  |
| 18    | Product name      | 32     | RO   |       | CMSH                   | ID—X———            |        | Complete part number   |  |
| 19    | Product ID        | 10     | RO   |       |                        | CMSHDCxx           |        | Simplified part number |  |
| 20    | Product text      | 38     | RO   |       | Heavy Duty Vacuum Pump |                    | m Pump |                        |  |
| 21    | Serial number     | 8      | RO   |       | 20420852461000000      |                    | 0000   |                        |  |
| 22    | Hardware revision | 3      | RO   |       | 1.0                    |                    |        |                        |  |
| 23    | Firmware revision | 22     | RO   |       | io O                   | io 03.05_hmi 03.05 |        |                        |  |

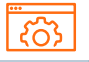

## PROCESS SETTINGS

| Index | Parameter                        | Length | D/W  | Unit      |            | Value<br>min Typ. max |      | Commont                                                            |
|-------|----------------------------------|--------|------|-----------|------------|-----------------------|------|--------------------------------------------------------------------|
| (dec) | Faiametei                        | (byte) | R7 W | UIIIL     | min        |                       |      | comment                                                            |
| 64    | Gripped product threshold L1     | 2      | RW   | mbar      | 10         | 400                   | 999  | Recommendations:                                                   |
| 65    | Gripping threshold hysteresis h1 | 2      | RW   | mbar      | 0          | 0 100 999             |      | n i ≥ iu<br>L1 > h1                                                |
| 72    | Automatic blow-off               | 1      | RW   | -         | 0          | 0                     | 1    | 0: OFF / 1: ON                                                     |
| 73    | Automatic blow-off duration      | 2      | RW   | msec      | 100        | 500                   | 9999 | Automatic blowing triggered as soon as vacuum control is disabled. |
|       |                                  | •      | Pres | set confi | iguration  | s 🔻                   |      |                                                                    |
| 74    | CONF1-L1                         | 2      | RW   | mbar      | 10         | 650                   | 999  |                                                                    |
| 75    | CONF1-h1                         | 2      | RW   | mbar      | 0          | 100                   | 999  |                                                                    |
| 78    | CONF2-L1                         | 2      | RW   | mbar      | 10         | 500                   | 999  |                                                                    |
| 79    | CONF2-h1                         | 2      | RW   | mbar      | 0          | 0                     | 999  |                                                                    |
| 2     | Configuration 1 selection        | 1      | WO   | -         | 162 / 0xA2 |                       |      | Enables the following settings: CONF1-L1/h1                        |
| 2     | Configuration 2 selection        | 1      | WO   | -         | 163 / OxA3 |                       |      | Enables the following settings: CONF2-L1/h1                        |

|       | DEVICE SETTINGS          |                                  |    |      |     |         |     |                                    |  |
|-------|--------------------------|----------------------------------|----|------|-----|---------|-----|------------------------------------|--|
| Index | Parameter                | Length <sub>P/W</sub> Unit Value |    |      |     | Comment |     |                                    |  |
| (dec) |                          | (byte)                           |    | onit | min | Тур.    | max | Comment                            |  |
| 90    | I/O switching type       | 1                                | RW | -    | 0   | 0       | 1   | 0: PNP / 1: NPN                    |  |
| 91    | Switching output 1 (DO1) | 1                                | RW | -    | 0   | 0       | 1   | 0: NO / 1: NC                      |  |
| 92    | Switching output 2 (DO2) | 1                                | RW | -    | 0   | 0       | 1   | 0: NO / 1: NC                      |  |
| 93    | Specific wiring          | 1                                | RW | -    | 0   | 0       | 1   | 0: OFF / 1: ON (reverse DO1 ↔ DO2) |  |

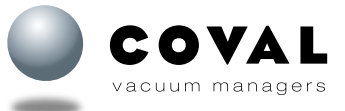

| Index | Demonster                                        | Length | D/W    | 11        |            | Value        |       | Comment                                                                                                    |  |  |
|-------|--------------------------------------------------|--------|--------|-----------|------------|--------------|-------|----------------------------------------------------------------------------------------------------|--|--|
| (dec) | Parameter                                        | (byte) | R/W    | Unit      | min        | min Typ. max |       | comment                                                                                                    |  |  |
| 100   | Custom device name                               | 20     | RW     | -         |            | CMSHD        |       | Free field, 20 characters max.                                                                                                    |  |  |
| 101   | HMI serial number                                | 20     | RO     | -         | 2042       | 085246100    | 00000 |                                                                                                    |  |  |
|       |                                                  | 🔻 Vacı | ium ne | twork d   | iagnostic  | feature 🔻    | ,     |                                                                                                    |  |  |
| 2     | Start vacuum network diagnostic (initial check)  | 1      | WO     |           |            | 164 / OxA4   |       | The vacuum network diagnostic feature aims<br>to periodically measure the vacuum drop to<br>compare it to the initial measurement done when<br>commissioning the ejector.   |  |  |
| 2     | Start vacuum network diagnostic (periodic check) | 1      | WO     |           |            | 165 / OxA5   |       | An alarm is triggered when the measured<br>vacuum drop is greater or equal to Vacuum drop<br>reference (index 103) + Allowed vacuum drop<br>threshold (index 105).          |  |  |
| 102   | Last test result                                 | 1      | RO     | -         | 0          | 0            | 2     | 0: Test not done<br>1: Test failed<br>2: Test OK                                                                                                    |  |  |
| 103   | Vacuum drop reference                            | 2      | RO     | mbar      | 0 0 999    |              | 999   | Vacuum drop measured when commissioning th<br>ejector (Start vacuum network diagnostic (initia<br>check), value 164d).<br>Must be $\leq 200$ mbar for test result to be NK. |  |  |
| 104   | Last vacuum drop measured value                  | 2      | RO     | mbar      | 0          | 0            | 999   |                                                                                                    |  |  |
| 105   | Allowed vacuum drop threshold                    | 2      | RW     | mbar      | 10         | 100          | 200   | Defines the allowed margin of vacuum drop<br>before triggering the "Clogged vacuum network"<br>alarm.                                                                       |  |  |
|       |                                                  |        |        | Cycle co  | unters 🔻   | <b>,</b>     |       |                                                                                                    |  |  |
| 110   | Vacuum commands counter                          | 4      | RO     | -         | 0          | 0            | 1E+08 |                                                                                                    |  |  |
| 112   | Blow-off commands counter                        | 4      | RO     | -         | 0          | 0            | 1E+08 |                                                                                                    |  |  |
| 113   | Grip counter                                     | 4      | RO     | -         | 0          | 0            | 1E+08 |                                                                                                    |  |  |
| 114   | Grip faults counter                              | 4      | RO     | -         | 0          | 0            | 1E+08 |                                                                                                    |  |  |
| 117   | Power supply too high faults counter             | 4      | RO     | -         | 0          | 0            | 1E+08 |                                                                                                    |  |  |
| 118   | Power supply too low faults counter              | 4      | RO     | -         | 0          | 0            | 1E+08 |                                                                                                    |  |  |
| 119   | Vacuum and blow-off at the same time counter     | 4      | RO     | -         | 0          | 0            | 1E+08 |                                                                                                    |  |  |
| 120   | Pressure too high faults counter                 | 4      | RO     | -         | 0          | 0            | 1E+08 |                                                                                                    |  |  |
| 121   | Pressure too low faults counter                  | 4      | RO     | -         | 0          | 0            | 1E+08 |                                                                                                    |  |  |
| 122   | Blow-off faults counter                          | 4      | RO     | -         | 0          | 0            | 1E+08 |                                                                                                    |  |  |
|       |                                                  |        | ▼ Se   | nsors ca  | libration  | ▼            |       |                                                                                                    |  |  |
| 2     | Vacuum sensor calibration                        | 1      | WO     | -         |            | 160 / OxAO   |       |                                                                                                    |  |  |
| 2     | Pressure sensor calibration                      | 1      | WO     | -         |            | 161 / OxA1   |       |                                                                                                    |  |  |
|       |                                                  |        |        | Factory s | setting 🔻  | /            |       |                                                                                                    |  |  |
| 2     | Reset process settings                           | 1      | WO     | -         |            | 166 / OxA6   |       |                                                                                                    |  |  |
| 2     | Reset all settings                               | 1      | WO     | -         | 130 / 0x82 |              |       |                                                                                                    |  |  |

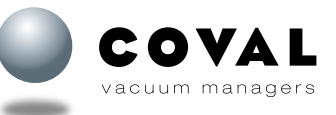

## **21. NFC**

#### **21.1. TECHNICAL DATA**

The remote HMI (item no.: HMIHD1M38P) includes Near Field Communication (NFC) technology that enables short-range wireless data transfers between two devices.

The remote HMI includes an NFC tag that gives mobile devices read and/or write access to the diagnostic data and pump settings, provided they feature this technology and have the COVAL Vacuum Manager mobile app installed (available on App Store and Google Play).

#### 21.2. USING NFC

Proceed as follows for efficient use and optimal connection between devices:

- Locate the NFC antenna on your mobile device
- When prompted by the app (initial connection or settings update), place your mobile device as parallel as possible to the front panel of the remote HMI making sure to align the NFC antennas

CMS HD data can be read or written regardless of whether the vacuum pump is switched on or off. However, firmware updates require the pump to be switched on.

#### **21.3. FUNCTIONALITY**

The NFC wireless technology integrated in the remote HMI together with the COVAL Vacuum Manager app allow you to access and make changes to all the configuration and diagnostic functions using your mobile devices.

#### Additional functions:

- Read/write settings with the device powered off or on
- Copy settings from one CMS HD to another
- Save up to 5 setting configurations
- COVAL support: Send a report specifying the settings and diagnostic data to COVAL for technical support.

#### 21.4. DOWNLOADING THE COVAL VACUUM MANAGER NFC APP

Mobile apps available:

- Android, version 8.1 and higher.
- iOS, version 13 and higher.

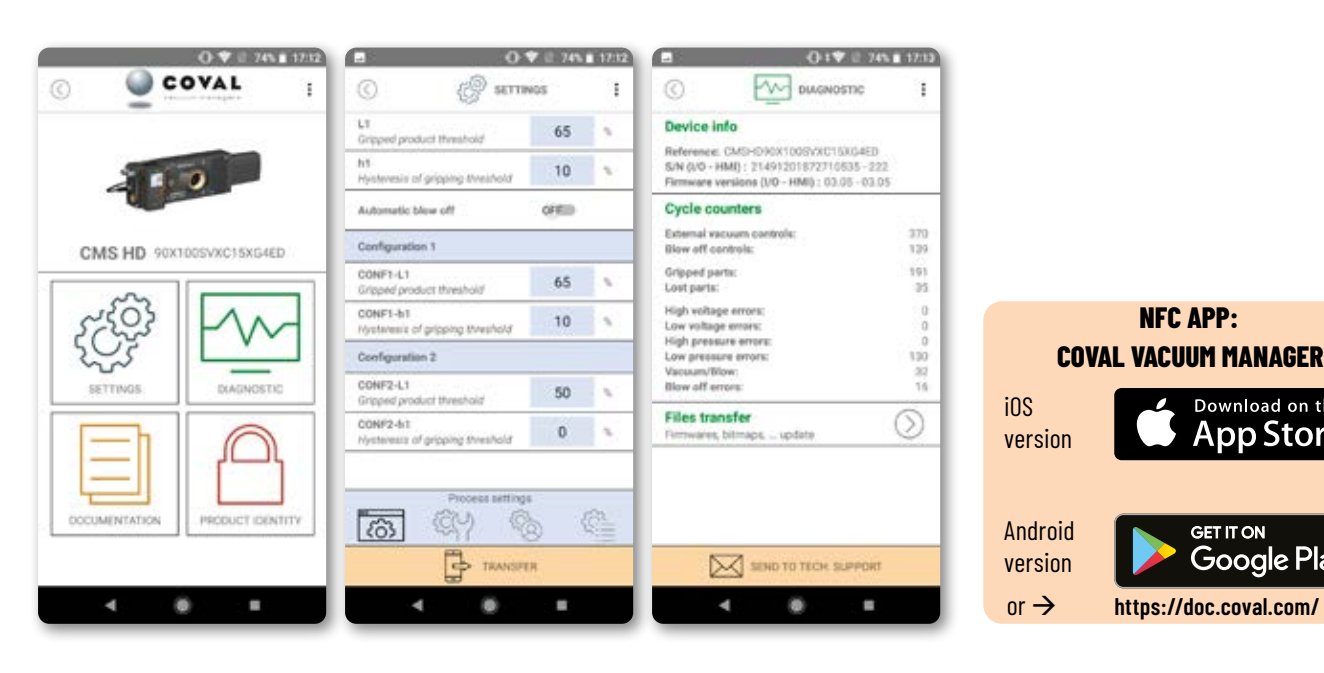

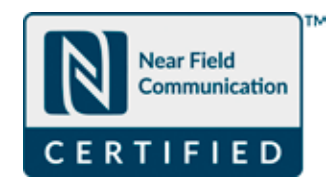

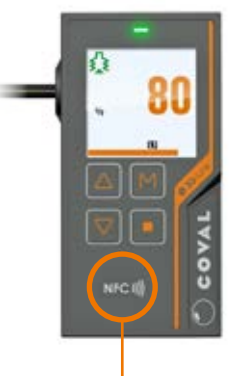

NFC antenna

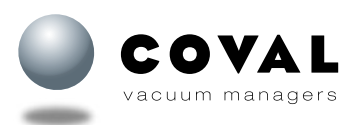

Download on the

App Store

GET IT ON Google Play

## **22. MAINTENANCE**

22.1. TROUBLESHOOTING

| Failure                           | Possible cause                                               | Remedy                                                                                                    |  |  |
|-----------------------------------|--------------------------------------------------------------|----------------------------------------------------------------------------------------------------|--|--|
| The vacuum numn does not work     | No supply voltage or power supply defective.                 | Check the electrical connection and the pin assignment on the M12 connector(s)                                                                            |  |  |
|                                   | No compressed air supply                                     | Check the compressed air supply                                                                                                    |  |  |
|                                   | A filter is clogged in the facility.                         | Clean or replace the filter screen of the Vacuum connection. If the facility includes an additional vacuum filter, clean or replace the filter cartridge. |  |  |
|                                   | Vacuum check valve clogged.                                  | Clean or replace the vacuum check valve.                                                                                                    |  |  |
| The vacuum level is not correct.  | Leakage in the vacuum network                                | Check the fittings and tubes.                                                                                                    |  |  |
| The vacuum build-up is too slow.  | Suction cup leakage                                          | Check the suction cup.                                                                                                    |  |  |
|                                   | Pressure too low                                             | Increase the pressure (refer to technical data).                                                                                                    |  |  |
|                                   | Inner diameter of tubes too small                            | See recommendations for tube diameters                                                                                                    |  |  |
|                                   | Vacuum level too low                                         | Check the values of threshold L1                                                                                                    |  |  |
| Cannot hold the payload in place. | Suction cup too small or insufficient number of suction cups | Choose a larger suction cup and/or increase the number of suction cups.                                                                                   |  |  |

Establish the frequency of maintenance activities based on the cycle rates, the environment, and the type of load. To carry out maintenance work on CMS HD vacuum pumps, the compressed air supply must be shut off.

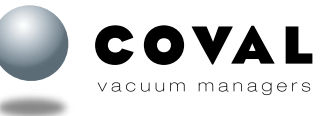

#### **22.2. MAINTENANCE PROCEDURES**

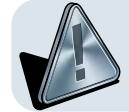

Prior to working on the pump, make sure the compressed air network is depressurized and that the connector(s) has (have) been removed.

22.2.1. Cleaning the filter screen on the compressed air supply (Mark ① on the pressure connection end plate for pumps without control (CMSHD\_NVO), or on the control valve block on pumps with control (CMSHD\_ , VOC15P and VX).

- • Loosen the G3/8″ fitting to access the filter screen.
- **2** Use a slotted screwdriver. Turn counterclockwise. •
- 3 Clean the protective grid.
- **4** Dry the grid.
- **6** Reassemble the grid by screwing clockwise.
- 6 Mount the G3/8″ fitting back in place.

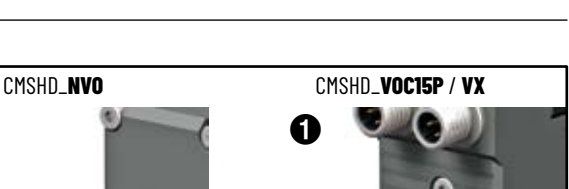

OPERATING INSTRUCTIONS

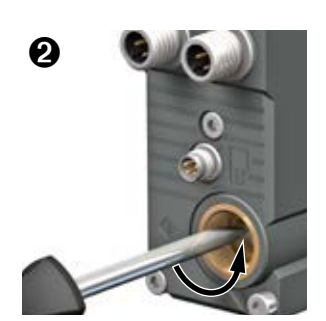

Ø

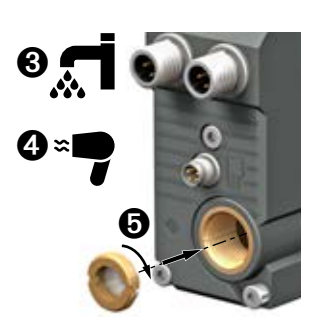

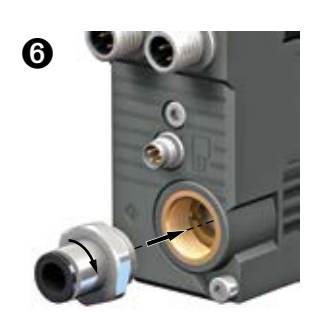

22.2.2. Cleaning the Vacuum Filter and the Vacuum Check Valve (Mark ② on front end plate of the CMS HD–Vacuum connection side).

NOTE: This procedure is for all models of the CMS HD, simple body (version CMSHD90X50\_/100\_) and double body (CMSHD90X150\_).

A Do not remove the rear aluminum end plate.

• 1 Remove the 4 M4x20 CHC screws from the end plate (mark 2), using a 3 mm hexagon bit socket, and then remove the front end plate.

A Caution, the gaskets may be stuck to the end plate. Make sure they are properly placed in their groove.

**2** Remove the filter basket and take out the vacuum filter.

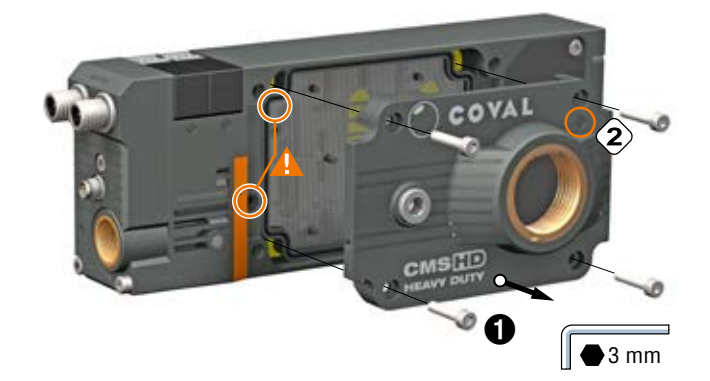

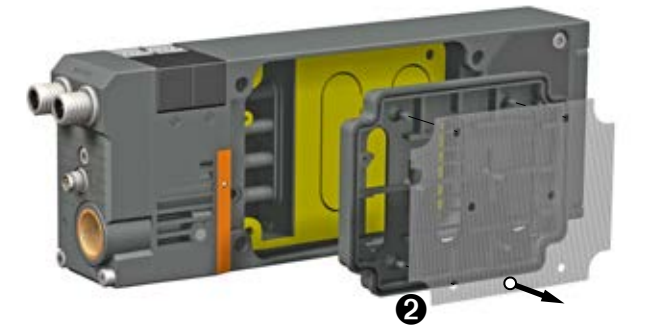

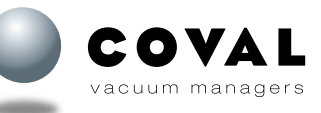

- 3 Clean the vacuum filter.
- 4 Dry the vacuum filter.
- 6 Remove the vacuum check valve.

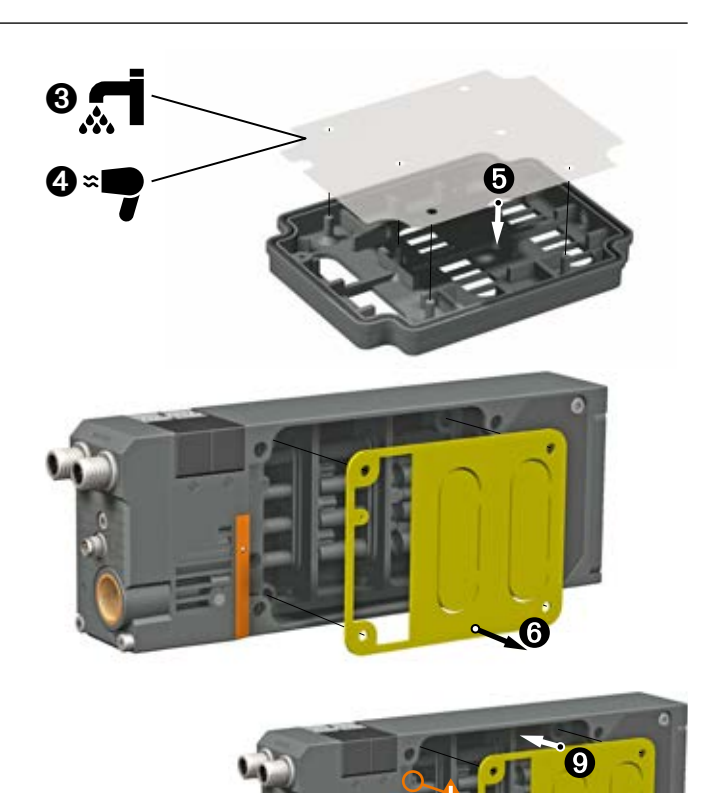

- 🕜 Clean the vacuum check valve with water and soap (no solvents).
- 8 Dry the vacuum check valve.
- Observe the mounting direction of the vacuum check valve by placing the check valve's notch opposite the notch on the CMS HD's body.
- 🛈 Set the filter basket in place.

• Observe the mounting direction of the filter basket by placing the basket's notch opposite the notch on the CMS HD's body.

- **W** Make sure that the 2 gaskets are properly placed in their groove.
- Place the end plate in its groove.
- B Tighten the 4 M4x20 CHC screws (mark ②) to the end plate using a 3 mm hexagon bit socket (tightening torque 1.6 Nm).
- NOTE: Replacing the "Vacuum" check valve and the vacuum filter. • For CMSHD90X\_50/100: Use the maintenance kit (part no.: 80007379) that contains 1 vacuum check valve, 1 vacuum filter, 2 flat gaskets for exhaust, 1 acoustic foam, and 1 set of o-rings and
- molded gaskets.
  For CMSHD90X\_150: Use the maintenance kit (part no.: 80007380) that contains 1 vacuum check valve, 1 vacuum filter, 4 flat gaskets for exhaust, 1 acoustic foam, and 1 set of o-rings and molded gaskets.

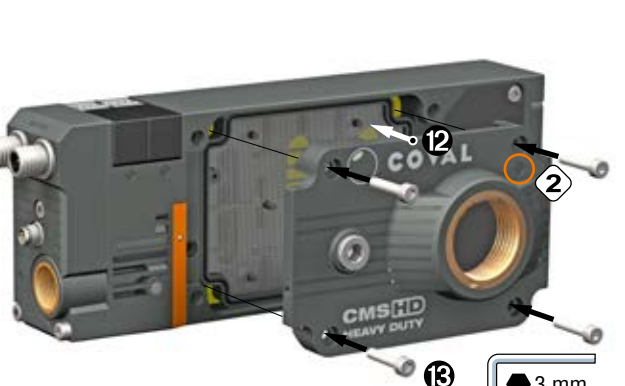

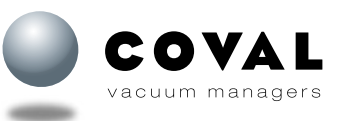

www.coval.com

#### 22.2.3. Cleaning the Multi-stage Venturi Profiles

(Mark 🕥 on the "multi-stage Venturi profile" assembly).

• • • Remove the 2 M4x8 CHC screws using a 3 mm hexagon bit socket to remove the exhaust option or the blank end plate (depending on type of assembly).

A Caution: The gasket may be stuck to the end plate or exhaust option.

 ② Extract the "multi-stage Venturi profile" assembly from the body by pulling on the hook (mark ()).

Note: The "multi-stage Venturi profile" assembly may sometimes be difficult to extract manually. Use a screwdriver as a lever on the hook.

- 3 Clean the "multi-stage Venturi profile" assembly with water and soap (no solvents) or using a blast of compressed air.
- 4 Dry the "multi-stage venturi profile" assembly.
- Grease the gaskets on both sides using mineral oil.
   Make sure the lip seals are properly place in their groove.
- 6 Insert the "multi-stage Venturi profile" assembly and push it until it clips in. The clip should not protrude from the body.

O Set the gasket in place.

A Pay attention to the direction of the gasket: the internal cutout of the gasket must match the shape of the body.

- 8 Set the exhaust option or blank end plate in place.
- 9 Tighten the 2 M4x8 CHC screws using a 3 mm hexagon bit socket (tightening torque 1.6 Nm).

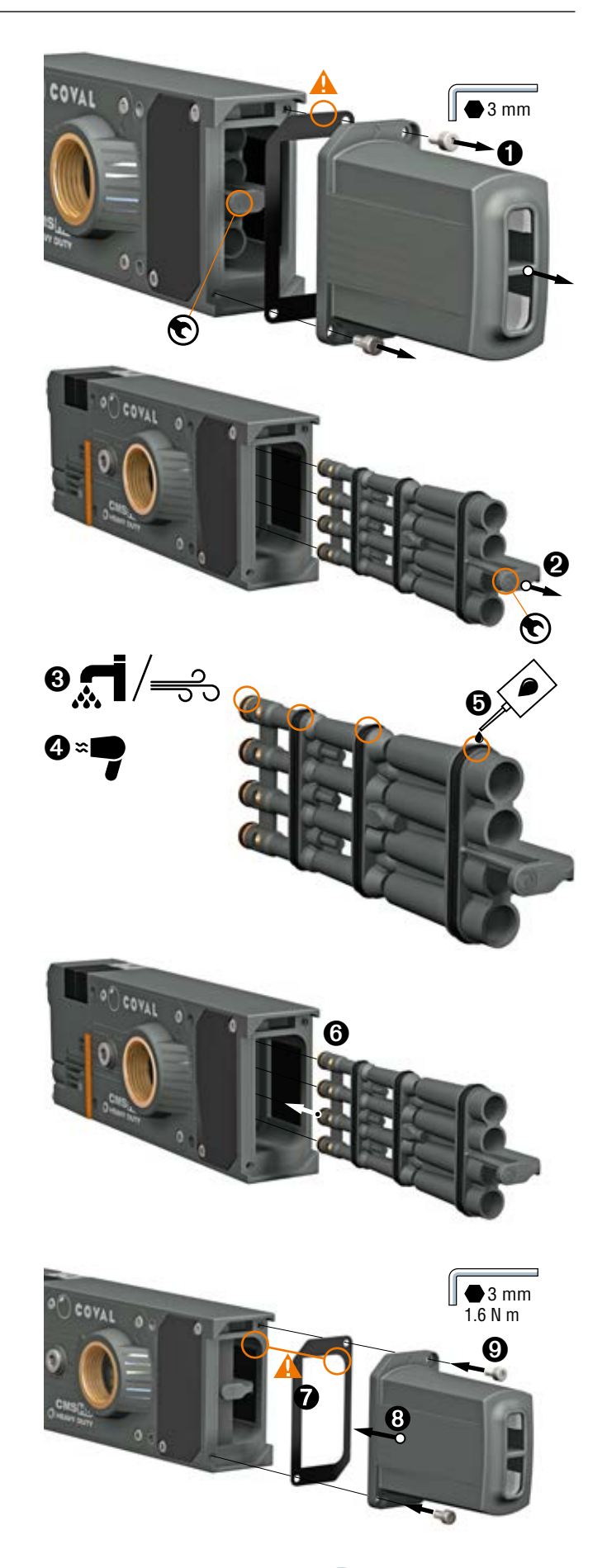

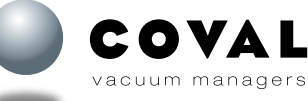

#### 22.2.4. Replacing the Solenoid Valves

- • Remove the M3x18 CHC screws that hold in place the solenoid valve(s) to be replaced (use a 2.5 mm male hexagon bit socket).
- 2 Replace the solenoid valve(s) as required (for item numbers, refer to sect. 23).

**A** Caution: Make sure to properly place the pins of the solenoid valves in the respective holes by pressing slightly.

• 3 Tighten the M3x18 CHC screws (tightening torque 1.6 Nm)

#### 22.2.5. Replacing the Pressure Connection End Plate for CMSHD90X\_\_NVO

#### (Mark 🛈 on the end plate).

Spare part numbers: refer to sect. 23 (to replace the gaskets, use the maintenance kit matching the CMS HD model).

• • • Remove the 4 M4x8 CHC screws using a 3 mm hexagon bit socket to remove the pressure connection end plate.

• Caution: Make sure that the 3 gaskets are properly placed in their groove.

If necessary, replace the 3 gaskets (see Maintenance Kit).

- 2 Replace the pressure connection end plate and set it in place.
- 3 Tighten the 4 M4x8 CHC screws using 3 mm hexagon bit socket (tightening torque 1.6 Nm).

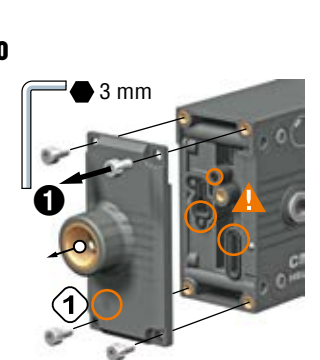

2.5 mi

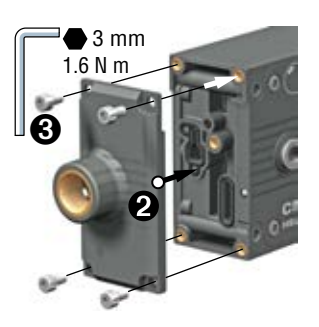

2.5 mm

2.5 N m

#### 22.2.6. Replacing the Valve Block for CMSHD90X\_\_SVOC15P / VVOC15P and CMSHD90X\_\_SVX\_ / VVX\_

(Mark 🛈 on the valve block).

Spare part numbers: refer to sect. 23 (to replace the gaskets, use the maintenance kit matching the CMS HD model).

• • • Remove the 3 M4x55 CHC screws using a 3 mm hexagon bit socket to remove the valve block.

**A** Caution: Make sure that the 3 gaskets are properly placed in their groove.

If necessary, replace the 3 gaskets (see Maintenance Kit).

- 2 Replace the valve block and set the new one in place.
- 3 Tighten the 3 M4x55 CHC screws using 3 mm hexagon bit socket (tightening torque 1.6 Nm).

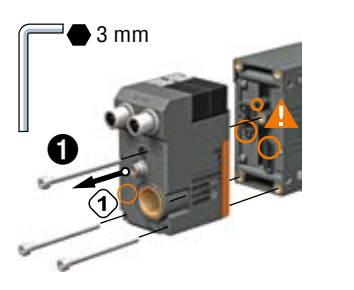

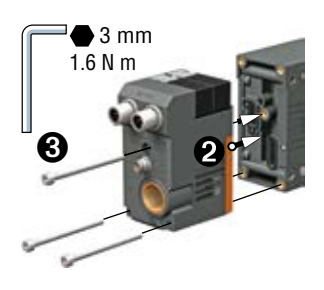

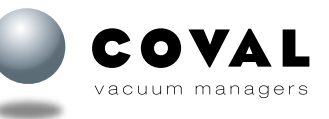

#### 22.2.7. Replacing the Exhaust Options

Spare part numbers: refer to sect. 23 (to replace the gaskets, use the maintenance kit matching the CMS HD model).

• • • Remove the 2 M4x8 CHC screws using a 3 mm hexagon bit socket to remove the exhaust option or the blank end plate (depending on type of assembly).

A Caution: The gasket may be stuck to the end plate or exhaust option.

• 2 Set the gasket in place.

A Pay attention to the direction of the gasket: the internal cutout of the gasket must match the shape of the body.

- 3 Replace the exhaust option or blank end plate and set it in place.
- • Tighten the 2 M4x8 CHC screws using a 3 mm hexagon bit socket (tightening torque 1.6 Nm).

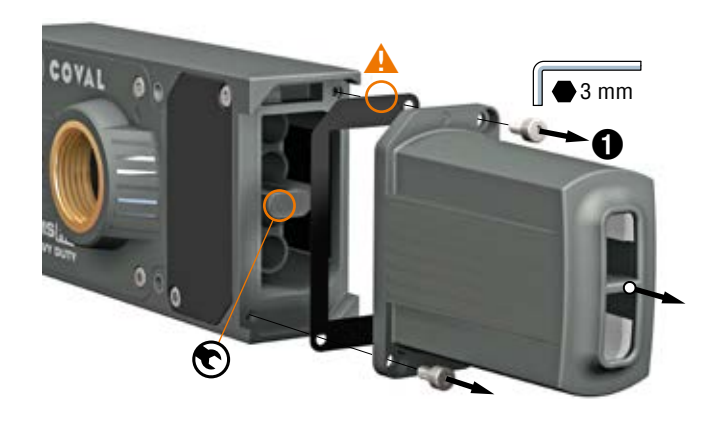

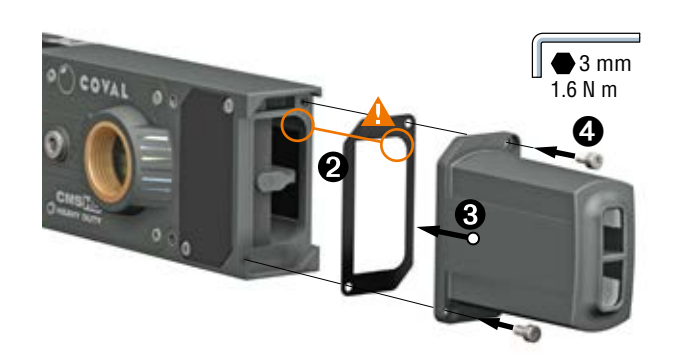

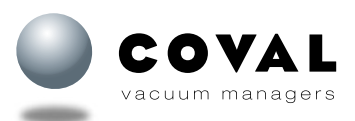

## **23. SPARE PARTS**

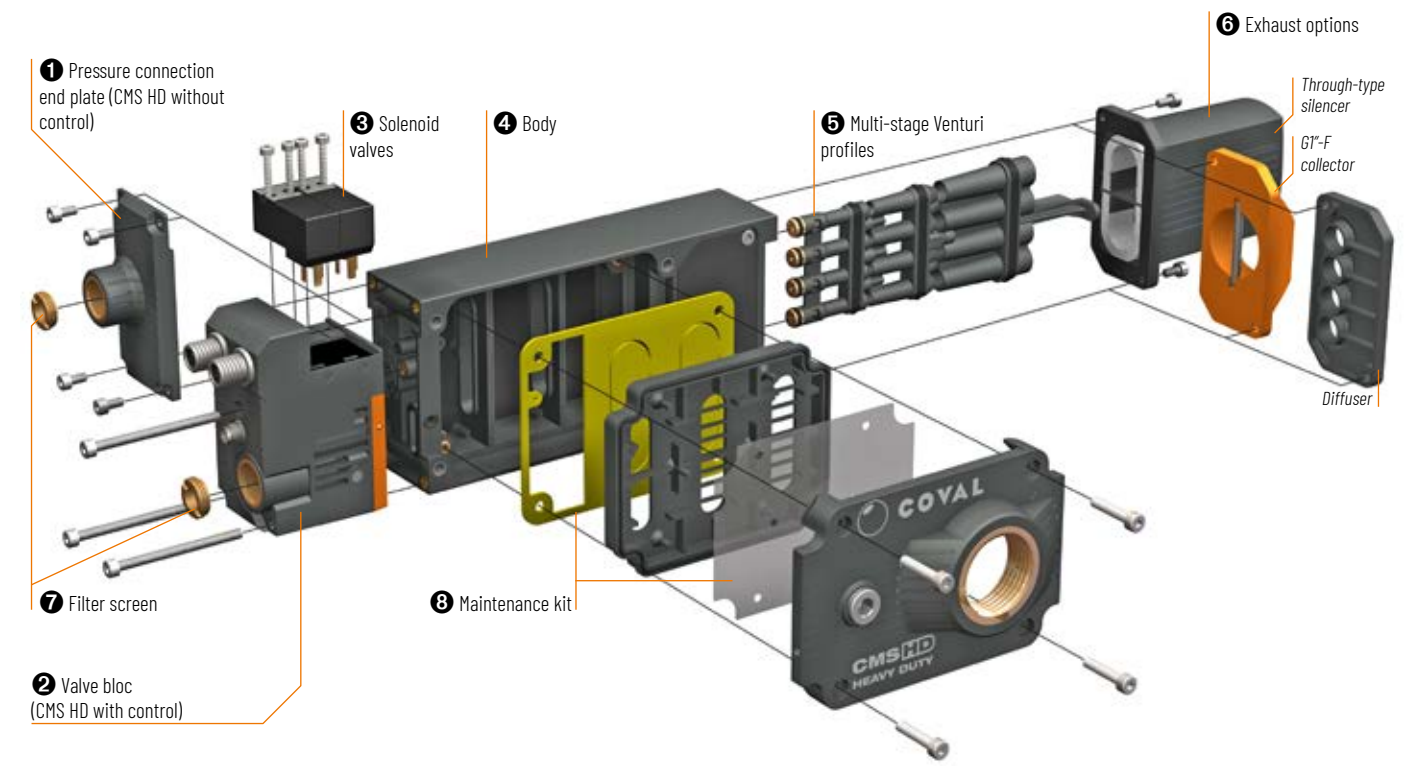

#### PRESSURE CONNECTION END PLATE FOR CMS HD WITHOUT CONTROL (CMSHD\_\_NVO)

| Designation                         | Item code |
|-------------------------------------|-----------|
| Compressed air connection end plate | 80007381  |

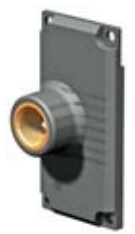

## **2** VALVE BLOCK WITHOUT SOLENOID VALVE FOR CMS HD WITH CONTROL (CMSHD\_\_SVO/NVO AND SVX/VVX)

(item code depends on CMS HD model) For SVO/NVO models

| For model                  | Designation        | Item code             |
|----------------------------|--------------------|-----------------------|
| CMSHD90X <b>VOC15P</b> G4_ | One M12 5-pin male | CMSHDVB <b>voc15p</b> |

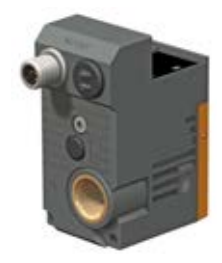

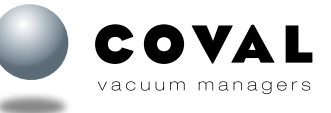

#### For SVX/VVX models

| For model                                | Designation                                         | Item code                               |
|------------------------------------------|-----------------------------------------------------|-----------------------------------------|
| CMSHD90X <b>50SVXC15</b> XG4 <b>K</b> D  | One M12 5-pin male / one M8 4-pin for remote HMI    | CMSHDVB <b>50SVXC15</b> XG4 <b>K</b> D  |
| CMSHD90X <b>50SVXC15</b> XG4 <b>E</b> D  | One M12 5-pin male / one M8 4-pin for remote HMI    | CMSHDVB <b>50SVXC15</b> XG4 <b>E</b> D  |
| CMSHD90X <b>50SVXC15</b> XG4 <b>F</b> D  | One M12 5-pin male / one M8 4-pin for remote HMI    | CMSHDVB <b>50SVXC15</b> XG4 <b>F</b> D  |
| CMSHD90X <b>50SVXC18</b> XG4 <b>K</b> D  | One M12 8-pin male / one M8 4-pin for remote HMI    | CMSHDVB <b>50SVXC18</b> XG4 <b>K</b> D  |
| CMSHD90X <b>50SVXC18</b> XG4ED           | One M12 8-pin male / one M8 4-pin for remote HMI    | CMSHDVB <b>50SVXC18</b> XG4 <b>E</b> D  |
| CMSHD90X <b>50SVXC18</b> XG4 <b>F</b> D  | One M12 8-pin male / one M8 4-pin for remote HMI    | CMSHDVB <b>50SVXC15</b> XG4 <b>F</b> D  |
| CMSHD90X <b>50SVXC24</b> XG4 <b>K</b> D  | Two M12 4-pin male / one M8 4-pin for remote HMI    | CMSHDVB <b>50SVXC24</b> XG4 <b>K</b> D  |
| CMSHD90X <b>50SVXC24</b> XG4 <b>E</b> D  | Two M12 4-pin male / one M8 4-pin for remote HMI    | CMSHDVB <b>50SVXC24</b> XG4 <b>E</b> D  |
| CMSHD90X <b>50SVXC24</b> XG4 <b>F</b> D  | Two M12 4-pin male / one M8 4-pin for remote HMI    | CMSHDVB <b>50SVXC24</b> XG4 <b>F</b> D  |
| CMSHD90X <b>50VVXC15</b> XG4 <b>K</b> D  | One M12 5-pin male / one M8 4-pin for remote HMI    | CMSHDVB <b>50VVXC15</b> XG4 <b>K</b> D  |
| CMSHD90X <b>50VVXC15</b> XG4 <b>E</b> D  | One M12 5-pin male / one M8 4-pin for remote HMI    | CMSHDVB <b>50VVXC15</b> XG4 <b>E</b> D  |
| CMSHD90X <b>50VVXC15</b> XG4FD           | One M12 5-pin male / one M8 4-pin for remote HMI    | CMSHDVB <b>50VVXC15</b> XG4 <b>F</b> D  |
| CMSHD90X <b>50VVXC18</b> XG4 <b>K</b> D  | One M12 8-pin male / one M8 4-pin for remote HMI    | CMSHDVB <b>50VVXC18</b> XG4 <b>K</b> D  |
| CMSHD90X <b>50VVXC18</b> XG4 <b>E</b> D  | One M12 8-pin male / one M8 4-pin for remote HMI    | CMSHDVB <b>50VVXC18</b> XG4 <b>E</b> D  |
| CMSHD90X <b>50VVXC18</b> XG4 <b>F</b> D  | One M12 8-pin male / one M8 4-pin for remote HMI    | CMSHDVB <b>50VVXC15</b> XG4FD           |
| CMSHD90X <b>50VVXC24</b> XG4 <b>K</b> D  | Two M12 4-pin male / one M8 4-pin for remote HMI    | CMSHDVB <b>50VVXC24</b> XG4 <b>K</b> D  |
| CMSHD90X <b>50VVXC24</b> XG4 <b>E</b> D  | Two M12 4-pin male / one M8 4-pin for remote HMI    | CMSHDVB <b>50VVXC24</b> XG4 <b>E</b> D  |
| CMSHD90X <b>50VVXC24</b> XG4FD           | Two M12 4-pin male / one M8 4-pin for remote HMI    | CMSHDVB <b>50VVXC24</b> XG4 <b>F</b> D  |
| CMSHD90X <b>100SVXC15</b> XG4 <b>K</b> D | One M12 5-pin male / one M8 4-pin for remote HMI    | CMSHDVB <b>100SVXC15</b> XG4 <b>K</b> D |
| CMSHD90X100SVXC15XG4ED                   | One M12 5-pin male / one M8 4-pin for remote HMI    | CMSHDVB <b>100SVXC15</b> XG4 <b>E</b> D |
| CMSHD90X <b>100SVXC15</b> XG4 <b>F</b> D | One M12 5-pin male / one M8 4-pin for remote HMI    | CMSHDVB <b>100SVXC15</b> XG4 <b>F</b> D |
| CMSHD90X <b>100SVXC18</b> XG4 <b>K</b> D | One M12 8-pin male / one M8 4-pin for remote HMI    | CMSHDVB <b>100SVXC18</b> XG4 <b>K</b> D |
| CMSHD90X <b>100SVXC18</b> XG4 <b>E</b> D | One M12 8-pin male / one M8 4-pin for remote HMI    | CMSHDVB <b>100SVXC18</b> XG4 <b>E</b> D |
| CMSHD90X <b>100SVXC18</b> XG4 <b>F</b> D | One M12 8-pin male / one M8 4-pin for remote HMI    | CMSHDVB <b>100SVXC15</b> XG4 <b>F</b> D |
| CMSHD90X <b>100SVXC24</b> XG4 <b>K</b> D | Two M12 4-pin male / one M8 4-pin for remote HMI    | CMSHDVB <b>100SVXC24</b> XG4 <b>K</b> D |
| CMSHD90X <b>100SVXC24</b> XG4 <b>E</b> D | Two M12 4-pin male / one M8 4-pin for remote HMI    | CMSHDVB <b>100SVXC24</b> XG4 <b>E</b> D |
| CMSHD90X <b>100SVXC24</b> XG4FD          | Two M12 4-pin male / one M8 4-pin for remote HMI    | CMSHDVB <b>100SVXC24</b> XG4 <b>F</b> D |
| CMSHD90X <b>100VVXC15</b> XG4 <b>K</b> D | One M12 5-pin male / one M8 4-pin for remote HMI    | CMSHDVB <b>100VVXC15</b> XG4 <b>K</b> D |
| CMSHD90X <b>100VVXC15</b> XG4 <b>E</b> D | One M12 5-pin male / one M8 4-pin for remote HMI    | CMSHDVB <b>100VVXC15</b> XG4 <b>E</b> D |
| CMSHD90X <b>100VVXC15</b> XG4 <b>F</b> D | One M12 5-pin male / one M8 4-pin for remote HMI    | CMSHDVB <b>100VVXC15</b> XG4 <b>F</b> D |
| CMSHD90X <b>100VVXC18</b> XG4 <b>K</b> D | One M12 8-pin male / one M8 4-pin for remote HMI    | CMSHDVB <b>100VVXC18</b> XG4 <b>K</b> D |
| CMSHD90X <b>100VVXC18</b> XG4 <b>E</b> D | One M12 8-pin male / one M8 4-pin for remote HMI    | CMSHDVB <b>100VVXC18</b> XG4 <b>E</b> D |
| CMSHD90X <b>100VVXC18</b> XG4 <b>F</b> D | One M12 8-pin male / one M8 4-pin for remote HMI    | CMSHDVB <b>100VVXC15</b> XG4 <b>F</b> D |
| CMSHD9UX <b>100VVXC24</b> XG4 <b>K</b> D | Iwo M12 4-pin male / one M8 4-pin for remote HMI    | CMSHDVB100VVXC24XG4KD                   |
| CMSHD9UX100VVXC24XG4ED                   | I wo MI2 4-pin male / one M8 4-pin for remote HMI   | CMSHDVBIOOVVXC24XG4ED                   |
|                                          | I wo MI2 4-pin male / one M8 4-pin for remote HMI   |                                         |
|                                          | Une M12 5-pin maie / one M8 4-pin for remote HMI    |                                         |
|                                          | une 1112 5-pin maie / one 118 4-pin for remote Hril |                                         |
|                                          | une 1112 5-pin maie / one 118 4-pin for remote Hrit |                                         |
|                                          | Une M12 o-pin male / one M9 (, pin for remote HMI   |                                         |
|                                          | Une M12 o-pin male / one M9 (, pin for remote HMI   |                                         |
|                                          | Two M12 / pin male / one M2 / pin for remote HMI    |                                         |
|                                          | Two M12 4-pin male / one M8 4-pin for remote HMI    |                                         |
|                                          | Two M12 4-pin male / one M8 4-pin for remote HMI    | CMSHDVBISOSVXC24X04ED                   |
|                                          | One M12 5-nin male / one M8 4-nin for remote HMI    | CMSHDVB150547C2-4X0-4 B                 |
|                                          | One M12 5-pin male / one M8 4-pin for remote HMI    | CMSHDVB150VVXC15X64FD                   |
| CMSHD90X150VVXC15XG4FD                   | One M12 5-nin male / one M8 4-nin for remote HMI    | CMSHDVB150VVXC15XG4FD                   |
| CMSHD90X150VVXC18XG4KD                   | One M12 8-pin male / one M8 4-pin for remote HMI    | CMSHDVB <b>150VVXC18</b> XG4KD          |
| CMSHD90X <b>150VVXC18</b> XG4 <b>E</b> D | One M12 8-pin male / one M8 4-pin for remote HMI    | CMSHDVB <b>150VVXC18</b> XG4 <b>E</b> D |
| CMSHD90X <b>150VVXC18</b> XG4 <b>F</b> D | One M12 8-pin male / one M8 4-pin for remote HMI    | CMSHDVB <b>150VVXC15</b> XG4 <b>F</b> D |
| CMSHD90X <b>150VVXC24</b> XG4 <b>K</b> D | Two M12 4-pin male / one M8 4-pin for remote HMI    | CMSHDVB <b>150VVXC24</b> XG4 <b>K</b> D |
| CMSHD90X <b>150VVXC24</b> XG4 <b>E</b> D | Two M12 4-pin male / one M8 4-pin for remote HMI    | CMSHDVB <b>150VVXC24</b> XG4 <b>E</b> D |
| CMSHD90X <b>150VVXC24</b> XG4 <b>F</b> D | Two M12 4-pin male / one M8 4-pin for remote HMI    | CMSHDVB <b>150VVXC24</b> XG4 <b>F</b> D |

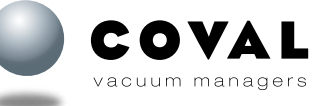

## 3 SOLENOID VALVES FOR CMS HD

#### DETAILS ON SOLENOID VALVE POSITIONS AND FUNCTIONS ACCORDING TO CMS HD VERSION

Version CMSHD90X\_S..

| version Ch3H | JANY <b>~2</b>                      | 0.00                    |
|--------------|-------------------------------------|-------------------------|
| Position     | Function                            |                         |
| 1            | NC solenoid valve: vacuum control   |                         |
| 2            | NC solenoid valve: blow-off control |                         |
| Version CMSH | D90X_V                              | CMSED                   |
| Position     | Function                            | O O HEAVY DUTY          |
| 1            | NO solenoid valve: vacuum control   |                         |
| 2            | NC solenoid valve: blow-off control |                         |
|              |                                     | Solenoid valve position |

|           |                                                                |       | Pos           | ition |               |
|-----------|----------------------------------------------------------------|-------|---------------|-------|---------------|
|           |                                                                | CMSHD | 90X_ <b>S</b> | CMSHD | 90X_ <b>V</b> |
| ltem code | Designation                                                    | 1     | 2             | 1     | 2             |
| 80004627  | NC – 3/2 – 24 V – 15 mm solenoid valve – 8 mm center distances | ×     | ×             |       | ×             |
| 80004628  | NO - 3/2 - 24 V - 15 mm solenoid valve - 8 mm center distances |       |               | ×     |               |

## **4** BODY FOR CMS HD

(item code depends on CMS HD model)

| For model               | Designation | Item code        |
|-------------------------|-------------|------------------|
| CMSHD90X <b>50/100_</b> | Simple body | CMSHDMB <b>S</b> |
| CMSHD90X <b>150</b> _   | Double body | CMSHDMBD         |

## MULTI-STAGE VENTURI PROFILES FOR CMS HD

(item code depends on CMS HD model)

| For model             | Designation                                       | ltem code |
|-----------------------|---------------------------------------------------|-----------|
| CMSHD90X <b>50</b> _  | Multi-stage profile assembly: 2 profiles 3 stages | 80006475  |
| CMSHD90X <b>100</b> _ | Multi-stage profile assembly: 4 profiles 3 stages | 80006476  |
| CMSHD90X <b>150</b> _ | 2 multi-stage profile assemblies:                 |           |
|                       | - 2 profiles 3 stages                             | 80006475  |
|                       | - 4 profiles 3 stages                             | 80006476  |

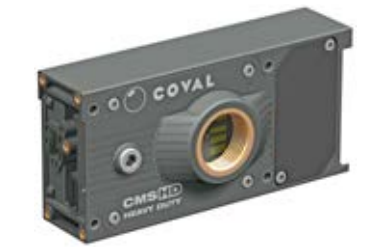

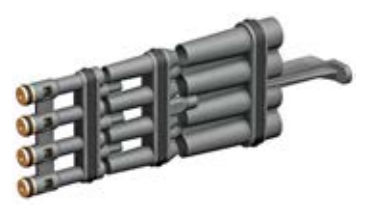

## 6 EXHAUST OPTIONS FOR CMS HD

| For model                                 | Item code |
|-------------------------------------------|-----------|
| Through-type silencer (version <b>K</b> ) | 80004915  |
| Diffuser (version F)                      | 80007941  |
| G1″-F collector (version E)               | 80006099  |

Note: CMSHD90X150 modules are equipped with a double body. They require 2 exhaust options.

#### **7** ACCESSORIES

| Designation                  | Item code | () |
|------------------------------|-----------|----|
| 350 µm filter screen – G3/8" | 80005035  | K- |

| Designation | ltem code  | -   |
|-------------|------------|-----|
| Remote HMI  | HMIHD1M84P | 1.5 |

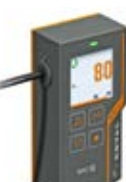

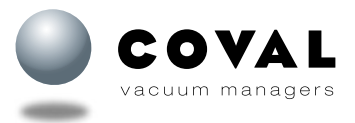

## **(3)** MAINTENANCE KIT

| For model                | Designation                                                                                                    | Item code |                                                                                                    |
|--------------------------|----------------------------------------------------------------------------------------------------|-----------|----------------------------------------------------------------------------------------------------|
| CMSHD90X <b>50/100</b> _ | Maintenance kit containing:<br>① vacuum check valve (80006065) x1<br>② vacuum filter (80006067) x1<br>③ flat gaskets for exhaust (80006398) x2<br>④ molded gasket for end plate (80006071) x1<br>⑤ molded gasket for "vacuum" (80006085) x1<br>⑥ 0-ring 2x1 (09505070) x1<br>⑦ 0-ring 4x1,5 (80001218) x1<br>⑧ 0-ring 14x1,5 (80000934) x1<br>⑨ acoustic foam (80007152) x1 | 80007379  |                                                                                                    |
| 8000                     | <image/>                                                                                                    |           | 3<br>80006398<br>2<br>0<br>0<br>0<br>0<br>0<br>0<br>0<br>0<br>0<br>0<br>0<br>0<br>0<br>0<br>0<br>0<br>0<br>0 |

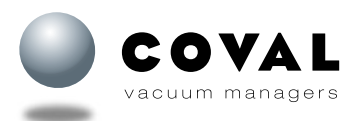

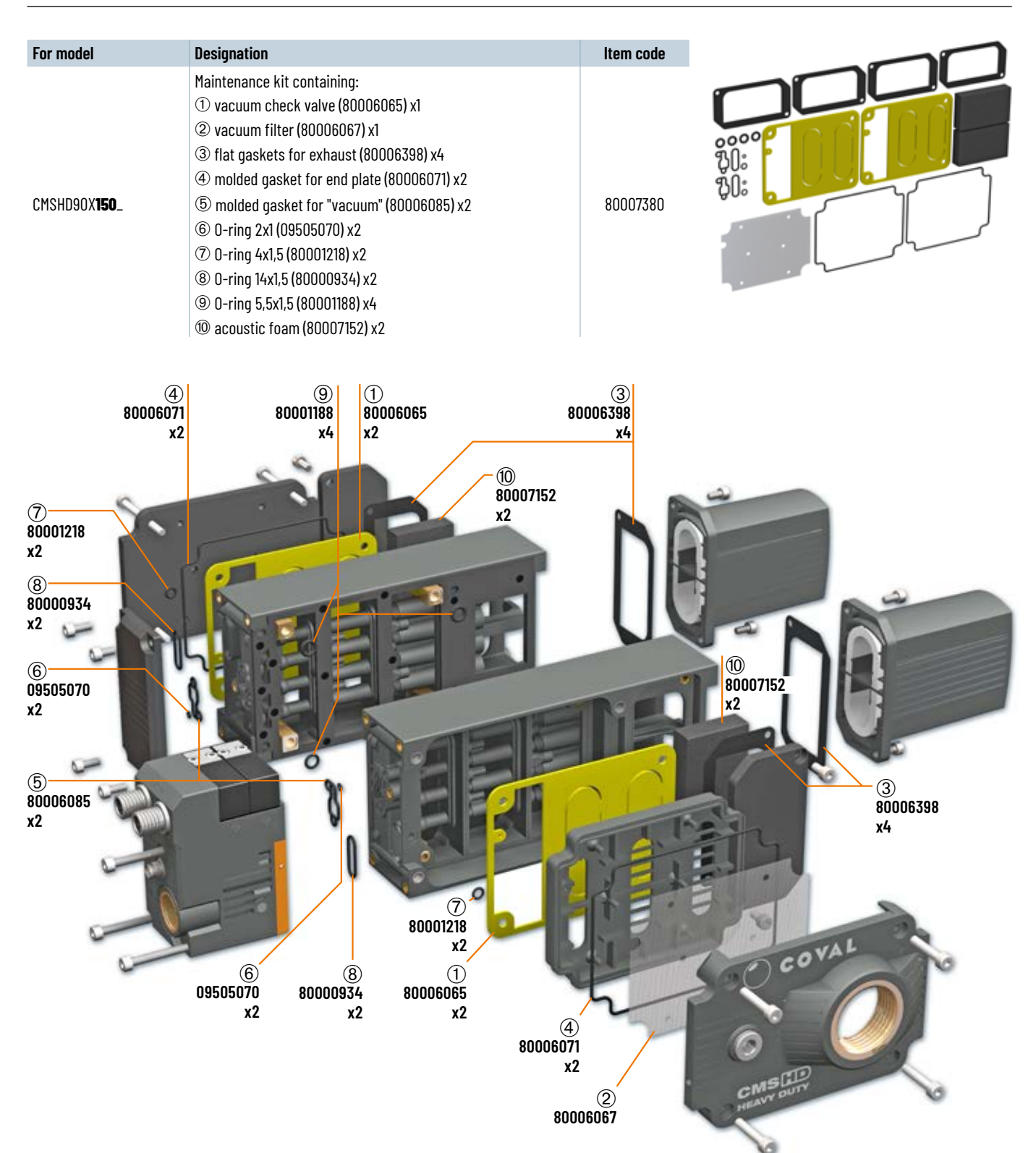

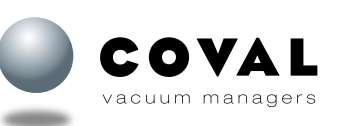

## 24. GLOSSARY

- HMI: Human-machine interface
- I/O: Input/Output
- SIO: Standard input/output
- DO: Digital output
- SDCI: Single-drop digital communication interface, commonly known as IO-Link
- C/Q: Connection for communication or switching signal
- IODD: 10 device description, a file that provides all the properties required to establish the communication and the parameters to establish the desired function
  of a sensor or actuator
- Acyclical data: Data transmitted from the controller only following a request (e.g. settings data, diagnostic data)
- Cyclical data: Data automatically transmitted by the controller at regular intervals (processing data, changes to values)
- COMx: IO-Link communication transmission rate (COM1: 4.8 kbit/s, COM2: 38.4 kbit/s, COM3: 230.4 kbit/s)

## **25. WARRANTY**

We provide a warranty for this product and for any COVAL spare parts in accordance with our general terms of sale (GTS). The exclusive use of COVAL spare parts is a condition required to ensure the product's flawless operation and we will not be held liable for any damage resulting from the use of spare parts or accessories that are not made by COVAL.

Wearing parts are excluded from the warranty.

## **26. RECYCLING**

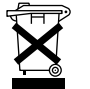

Waste from electrical and electronic equipment (WEEE) is a category of waste consisting of equipment at the end of its life cycle that uses electricity or electromagnetic fields to operate and designed to be used at a voltage that does not exceed 1000 volts for alternating current and 1500 volts for direct current.

CMS HD vacuum pumps are products that fall under this category of waste.

Waste from electrical and electronic equipment (WEEE) requires separately collection and recycling according to the European directive 2012/19/EU and to French legislation: decree no. 2014-928 from 19 August 2014.

COVAL is a member of ECOSYSTEM for the collection, decontamination and recycling of professional WEEE. If you own any COVAL WEEE products, contact ECOSYSTEM who will collect and treat the products. (Collection only applies to France)

https://www.ecosystem.eco/

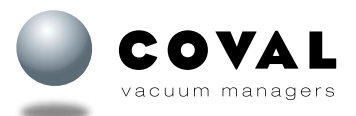

## **27. EC DECLARATION**

- COVAL, the manufacturer, confirms that the product "CMS HD vacuum pump" described in this manual meets the following applicable EC directives:
- 2014/30/EU Electromagnetic Compatibility (EMC)
- 2011/65/EU Directive on the restriction of the use of certain hazardous substances in electrical and electronic equipment

The following harmonized standards have been applied:

- IEC 61000-6-2:2016 Electromagnetic Compatibility (EMC) Immunity standard for industrial environments
- IEC 61000-6-4:2006/A1:2010 Electromagnetic Compatibility (EMC) Emission standard for industrial environments
- EN 61000-4-2:2009 Electromagnetic Compatibility (EMC) Part 4-2: Testing and measurement techniques Electrostatic discharge immunity test

## **28. CERTIFICATES/TESTS**

| EMC                       | IEC 61000-6-2 (2016)<br>Electromagnetic Compatibility (EMC). Generic<br>standards – Immunity standard for industrial<br>environments            | NF EN 61000-4-2 (2009)<br>Electrostatic discharges (ESD)                            |             |
|---------------------------|----------------------------------------------------------------------------------------------------|-------------------------------------------------------------------------------------|-------------|
|                           |                                                                                                    | NF EN 61000-4-3 (2006)<br>Radiated, radio-frequency, electromagnetic fields         |             |
|                           |                                                                                                    | NF EN 61000-4-4 (2013)<br>Electrical fast transients (bursts)                       |             |
|                           |                                                                                                    | NF EN 61000-4-6 (2014)<br>Conducted disturbances, induced by radio-frequency fields |             |
|                           | IEC 61000-6-4 (2007) + A1(2010)<br>Electromagnetic Compatibility (EMC).<br>Generic standards - Emission standard for<br>industrial environments | NF EN 61000-4-8 (2010)<br>Magnetic fields                                           |             |
|                           |                                                                                                    | NF EN 55011 (06/2016)<br>NF EN 55032 (12/2015)<br>Conducted emissions               |             |
|                           |                                                                                                    | NF EN 55011 (06/2016)<br>NF EN 55032 (12/2015)<br>Radiated emissions                |             |
| Degrees of                | NF EN 60529 (2014)                                                                                                    |                                                                                     | IP65        |
| protection                | NF EN 60068-2-75 (2015)                                                                                                    |                                                                                     | IK 07       |
| Temperature<br>variations | IEC 60068-2-14 (2009)                                                                                                    |                                                                                     | 0 °C +50 °C |
| Humidity                  | IEC 60068-2-30 (2005)                                                                                                    |                                                                                     |             |
| Vibrations                | NF EN 60068-2-6 (2008)                                                                                                    |                                                                                     |             |
| Shocks                    | NF EN 60068-2-6 (2008)                                                                                                    |                                                                                     |             |

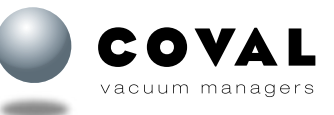

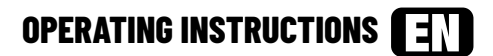

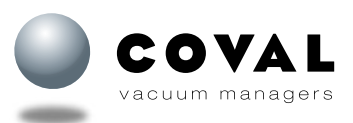

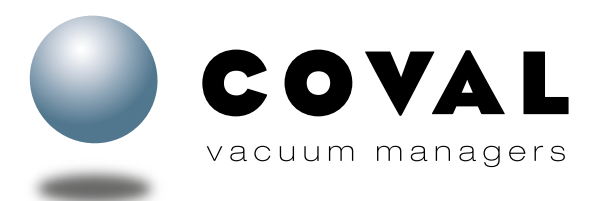

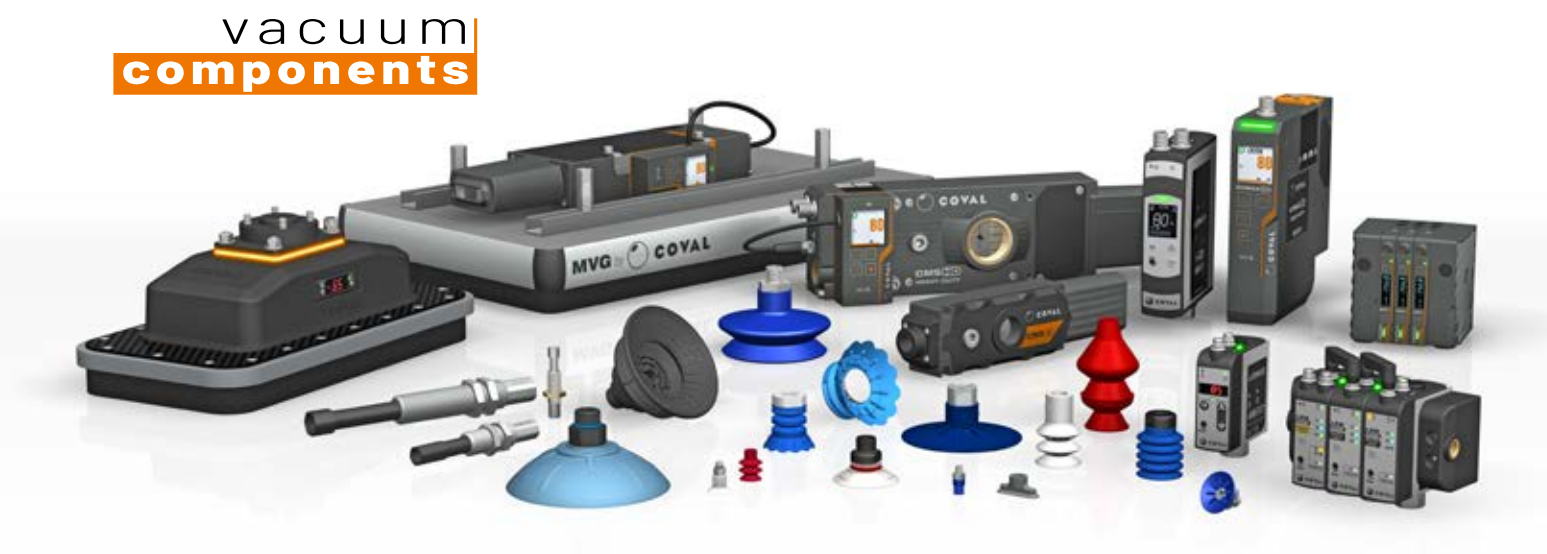

## A TECHNOLOGICAL PARTNER ON A GLOBAL SCALE

Located in the South of France, COVAL SAS designs, produces, and markets high-performance vacuum components and systems for industrial applications in all sectors worldwide.

An ISO 9001: V2015 certified company, COVAL innovates globally in vacuum handling. Our optimized components integrate intelligent and reliable functionalities, adapt to your industrial context, and safely improve your productivity.

With a strong spirit of innovation and technological advancements, the COVAL team is now recognized as an expert in developing reliable, economical, and productive custom solutions. COVAL's references are found in major industrial sectors such as packaging, food processing, automotive, plastics, aerospace, and robotics, where vacuum handling is crucial for efficiency and productivity.

COVAL markets its products and services worldwide through its subsidiaries and authorized distributor network. Always attentive to its customers, COVAL supports the implementation of its solutions with a continuous and attentive relationship.

Head Office E-Mail: <u>coval@coval.com</u> Phone: +33 (0)4 75 59 91 91 <u>www.coval.com</u>

E-Mail: <u>contact-us@coval.com</u> Phone: (919) 233 4855 <u>www.coval-inc.com</u> E-Mail: <u>contacto@coval.com</u> Phone: (+34) 930 185 441 <u>www.coval-iberica.com</u> E-Mail: <u>contatto@coval.com</u> Phone: +39 011 958 8660 www.coval-italia.com

## **ADVANCED VACUUM SOLUTIONS**